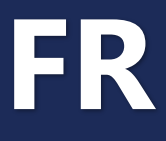

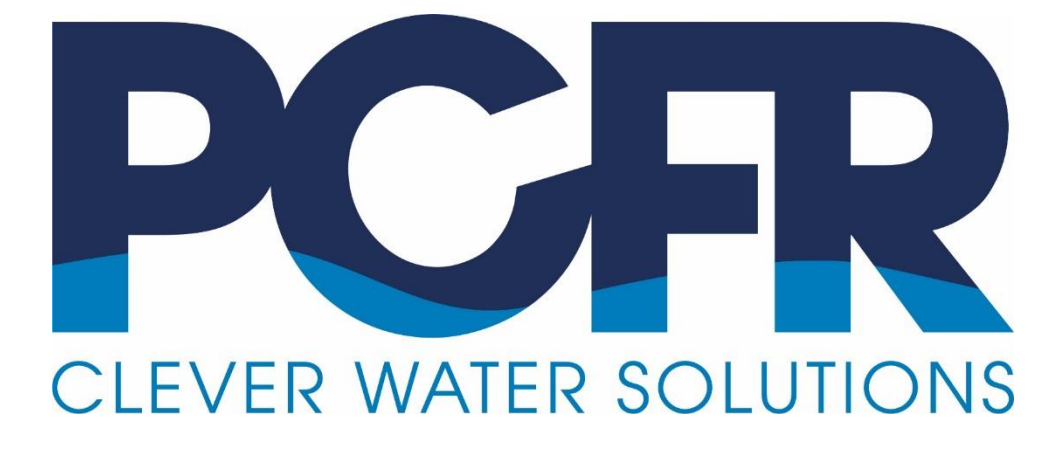

# **PoolCop** Genesis

# **Maintenance Manual**

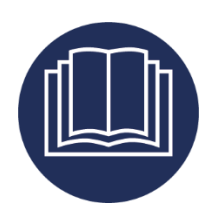

Date:02 février 2022Manual Version:GN44MMANFRFirmware Version:V44Product Versions:PoolCop Evolution

CE

#### Sommaire des révisions

02 février 2022 :

Première édition

## **Table des Matières**

| Section 1 | Support technique et niveau de support                                 | 4  |
|-----------|------------------------------------------------------------------------|----|
| 1.1       | Niveau de support L1                                                   | 4  |
| 1.2       | Niveau de support L2                                                   | 4  |
| 1.3       | Niveau de support L3                                                   | 4  |
| 1.4       | Niveau de support L4                                                   | 4  |
| Section 2 | 2 Outils, equipements et consommables                                  | 5  |
| 2.1       | Information générale concernant les outils et consommables             | 5  |
| 2.2       | Outillage                                                              | 5  |
| 2.3       | Consommables recommandés                                               | 5  |
| 2.4       | Pièces détachées recommandées                                          | 5  |
| Section 3 | Maintenance de la Data Control Connection Unit                         | 6  |
| 3.1       | SDCCU_01_FR: Arrêt de La Control Connection Unit                       | 6  |
| 3.2       | SDCCU_02_FR: Mise en Service de la Control Connection Unit             | 7  |
| 3.3       | SDCCU_03_FR: Verification des Tensions dans la Control Connection Unit | 8  |
| 3.4       | SDCCU_04_FR: Verification/Remplacement des Fusibles                    | 10 |
| 3.5       | SDCCU_06_FR: Verification des Entrées de mesure du Niveau d'Eau        | 11 |
| 3.6       | SDCCU_07_FR: Vérification de la Sortie vers l'Electrovanne             | 15 |
| 3.7       | SDCCU_08_FR: Vérification des Relais de Pompe et des Auxiliaires       | 17 |
| 3.8       | SDCCU_10_FR: Remplacement de la Carte Alimentation PCB103              | 21 |
| 3.9       | SDCCU_11_FR: Remplacement de la Sonde de Température d'Air             | 23 |
| 3.10      | SDCCU_13_FR: Vérification des Entrées                                  | 24 |
| 3.11      | SDCCU_14_FR: Remplacement de la Sonde de Niveau d'Eau                  | 27 |
| 3.12      | SDCCU_15_FR: Vérification/Remplacement du Clavier                      | 29 |
| 3.13      | SDCCU_16_FR: Vérification/Remplacement de la pile bouton 3 Volts       | 32 |
| 3.14      | SDCCU_17_FR: Remplacement du Micro-Logiciel via USB                    | 34 |
| 3.15      | SDCCU_18_FR: Remplacement de la Carte Micro PCB004 ou de l'Ecran LCD   | 38 |
| 3.16      | SDCCU_19_FR: Remplacement du Cable de Connexion                        | 41 |
| 3.17      | SDCCU_20_FR: Remplacement du Cable Data Link                           | 43 |
| 3.18      | SDCCU_21_FR: Calibration/Nettoyage/Remplacement de la Sonde pH/ORP     | 45 |
| 3.19      | SDCCU_22_FR: Vérification du Circuit de Lecture du pH                  | 50 |
| 3.20      | SDCCU_23_FR: Vérification du Circuit de Lecture d'ORP                  | 52 |
| 3.21      | SDCCU_24_FR: Remplacement de la Carte Connection SE Data PCB005        | 54 |
| 3.22      | SDCCU_25_FR: Vérification/Remplacement du Capteur de Pression          | 56 |
| 3.23      | SDCCU_26_FR: Remplacement du Capteur de Température d'Eau              | 58 |

#### Section 1 SUPPORT TECHNIQUE ET NIVEAU DE SUPPORT

PCFR SAS

La Remise, 861 Boulevard du Nord 84160, Cucuron France

contact@poolcop.fr

#### 1.1 Niveau de support L1

Le niveau de support L1 s'applique pour le contact client initial et les problèmes de base.

Le premier objectif du personnel de niveau de support L1 est de recueillir les informations du client pour déterminer le problème par l'analyse des symptômes et identifier le problème sous-jacent. Une fois l'identification du problème sous-jacent établie, le spécialiste peut commencer à évaluer les solutions possibles disponibles. Le niveau L1 gère généralement des problèmes directs et simples grâce à des dépannages de base, basés sur l'utilisation ses manuels d'utilisation et d'installation, et de ce manuel de maintenance.

Le niveau L1 est réalisable par tout le personnel agissant comme premier contact avec l'utilisateur et, si nécessaire, initiant un incident pour informer les autres équipes commerciales / unités afin de satisfaire la demande de l'utilisateur. L'objectif est de traiter 70% -80% des problèmes avant l'escalation du sujet vers un niveau supérieur. Le niveau L1 nécessite une bonne connaissance de base des produits, ainsi que les modalités et conditions offertes par le business et dans une moindre mesure des connaissances techniques détaillées sur la maintenance du produit ou de la piscine.

#### 1.2 Niveau de support L2

Le niveau L2 est un soutien plus technique que le L1 et est réalisé par du personnel ayant plus d'expérience et de connaissances techniques. Les techniciens sont chargés d'aider le personnel du niveau L1 à résoudre les problèmes techniques de base et d'investiguer sur des questions techniques en confirmant la validité du problème et la recherche de solutions connues liés à ces questions plus complexes.

Avant de poursuivre le dépannage, il est important que le personnel de niveau L2 examine ce qui a déjà été accompli par le niveau L1 et depuis combien de temps la question a été soulevée par le client particulier. Ceci est un élément clé dans la satisfaction des besoins à la fois de la clientèle et des entreprises, car elle garantit la priorisation du dépannage et la bonne gestion du temps et de l'allocation des ressources.

Si le personnel de support L2 ne peut pas trouver une solution, il va élever la question au niveau L3. Des solutions de dépannage peuvent être effectuées par ce groupe pour aider à identifier les subtilités d'une question difficile dont la resolution passe par la mise en oeuvre de techniciens expérimentés et compétents. Cela peut inclure, mais ne se limite pas aux installations ou remplacements de différents composants matériels, réparation de logiciels, tests de diagnostic sur place, et par l'utilisation d'outils de contrôle à distance utilisés pour prendre en charge la machine de l'utilisateur dans le seul but de dépannage et de resolution du problème.

#### **1.3 Niveau de support L3**

C'est le plus haut niveau de support dans un modèle de support technique à trois niveaux chargé de traiter les problèmes les plus difficiles ou avancés. Il dénote de dépannages et analyses à un haut niveau d'expertise. Les intervennats sont des experts dans leurs domaines et sont responsables non seulement du support aux niveaux L1 et L2, mais de la recherche et du développement de solutions à des problèmes nouveaux ou inconnus. Notez que les techniciens de niveau 3 ont la même responsabilité que le niveau 2 dans l'examen de l'ordre du travail et de l'évaluation du temps déjà passé avec le client afin que la tâche soit correctement planifiée. Si possible, le technicien a intérêt à travailler la resolution du problème avec le client car il peut s'avérer évident que les niveaux 1 ou 2 n'ont simplement pas réussi à découvrir la solution appropriée. En rencontrant de nouveaux problèmes; toutefois, le niveau 3 doit d'abord déterminer si oui ou non il est capable de résoudre le problème et peut exiger les coordonnées du client afin qu'il puisse avoir suffisamment de temps pour résoudre le problème et trouver une solution. Dans certains cas, la situation peut exiger le remplacement du produit qui ne peut être dépanné. Ces problèmes sont alors reportés aux développeurs originaux pour l'analyse en profondeur.

#### 1.4 Niveau de support L4

Le niveau L4 représente un point d'escalade au-delà de l'organisation. Il concerne généralement un fournisseur de matériel ou de logiciel.

#### Section 2 **OUTILS, EQUIPEMENTS ET CONSOMMABLES**

#### 2.1 Information générale concernant les outils et consommables

Les installateurs et les techniciens disposent en general de leur propre kit complet d'outils et de pièces et consommables nécessaires pour la piscine et la maintenance des équipements.

Au-delà de cela, il ya des éléments qui peuvent être spécifiques aux installationset à l'entretien dePoolCop et, ou des éléments qui aident et accélèrent les tâches d'installation et de maintenance. Certains de ces articles sont disponibles chez PCFR et figurent dans le catalogue actuel; les codes produit sont précises pour ces articles.

#### 2.2 Outillage

| Kit d'outillage |                     | Code Produit | Commentaire                                |
|-----------------|---------------------|--------------|--------------------------------------------|
| 1.              | Clé mixte 5mm, 20mm |              |                                            |
| 2.              | Tournevis Phillips  |              | Taille PH1                                 |
| 3.              | Tournevis plat      |              | 4mm                                        |
| 4.              | Clé à molette       |              | 25mm                                       |
| 5.              | Kit analyse d'eau   |              | pH, FC, TC, Alcalinté, Dureté, Stabilisant |

#### 2.3 Consommables recommandés

Les installateurs peuvent également se procurer des consommables d'installation et de maintenance à partir de PCFR à des tarifs préférentiels. Nous approvisionnons nos consommables directement auprès des fournisseurs et fabricants, si possible, afin de faire profiter des meilleurs tarifs aux installateurs et mainteneurs.

| Recommended Consumables |                         | Part Code | Comment                           |
|-------------------------|-------------------------|-----------|-----------------------------------|
| 1.                      | Mini fuse Ø5x20mm       |           | 10x160mA temporized + 10x2A rapid |
| 2.                      | ORP 470mV buffer liquid |           | Recommended to control sensor     |
| 3.                      | pH 7 buffer liquid      |           | Recommended, not required.        |

#### 2.4 Pièces détachées recommandées

La liste suivante est un kit de pièces de rechange recommandé à emporter. Le fait de transporter les pièces de rechange adéquates garantit que tout dysfonctionnement ou panne peut être corrigé en temps opportun.

| Consommables recommandés                     | Code Produit | Commentaires                |
|----------------------------------------------|--------------|-----------------------------|
| 1. Data Control Connection Unit Unit (DCCU): |              |                             |
| a. CI Micro avec Ecran LCD PCB004-C          | CF1220.01    | PCB004                      |
| b. Kit CI Connexion SE Data                  | CF1218       | PCB005                      |
| c. Kit Sonde SE pH+ORP Pt                    | SO4912       | Sonde 4 fils                |
| d. Kit Sonde SE pH+ORP Au                    | SO4913       | Sonde 4 fils                |
| e. Kit Sonde Température Eau Cable 4m        | GN4211       |                             |
| f. Kit Sonde Pression Cable 4m               | GN4224       |                             |
| g. Câble Connection                          | GN3103.01    |                             |
| h. Câble Datalink Genesis                    | GN3102.01    |                             |
| i. Kit CI Alimentation PCB103-C EU           | CF1151       | 230VAC, avec fusibles 160mA |

# Section 3 MAINTENANCE DE LA DATA CONTROL CONNECTION UNIT

### 3.1 SDCCU\_01\_FR: Arrêt de La Control Connection Unit

| Maintenance de la Data Control Connection Unit                                                                                                    |                 | Supp         | port : L1   |
|----------------------------------------------------------------------------------------------------|-----------------|--------------|-------------|
| Cette Procédure de Maintenance détaille les étapes à suivre pour arrêter la Con                                                                                                    | trol Connection | Procédure    | SDCCU_01_FR |
| Unit et mettre la piscine en sécurité si nécessaire.                                                                                                    |                 | Révision     | 01          |
| Outils & consommables requis:                                                                                                    |                 | Durée:       |             |
| -                                                                                                    |                 | 0:02         |             |
| Pièces requises :                                                                                                    | Qté             | Codes        |             |
| -                                                                                                    | -               | -            |             |
| Etapes                                                                                                    | Réf Externe.    | Outil, pièce |             |
| 1 • Arrêt l'unité à l'aide du switch externe                                                                                                    |                 |              |             |
| 2 o Isolez la source d'énergie de la Control Connection Unit en coupant le disjoncteur.                                                                                                    |                 |              |             |
| <ul> <li>Si l'intervention présente des risque de fuite d'eau : <ul> <li>Fermez les vannes manuelles venant ou allant à la piscine.</li> <li>Isolez la source d'énergie de la pompe et des auxiliaires (robot)</li> <li>Dépressurisez et purgez la vanne multivoies en utilisant le bouchon de purge ou le voyant de turbidité.</li> <li>Assurez-vous qu'il n'y ait pas de pression résiduelle dans le corps de vanne.</li> </ul> </li> </ul> |                 |              |             |

#### 3.2 SDCCU\_02\_FR: Mise en Service de la Control Connection Unit

| Maintenance de la Data Control Connection Unit                                                 |              | Supp         | port : L1   |
|------------------------------------------------------------------------------------------------|--------------|--------------|-------------|
| Cette Procédure de Maintenance détaille les étapes à suivre pour mettre en service la Control  |              |              | SDCCU_02_FR |
| Connection Unit et reconditionner mettre la piscine si nécessaire.                             | Révision     | 01           |             |
| Outils & consommables requis:                                                                  |              | Durée:       |             |
|                                                                                                |              | 0:05         |             |
| Pièces requises :                                                                              | Qté          | Codes        |             |
| -                                                                                              | -            | -            |             |
| Etapes                                                                                         | Réf Externe. | Outil, pièce |             |
| 1 o Ré-ouvrez les vannes venant de  et allant vers la piscine comm                             | e            |              |             |
| elles doivent être en situation normale (comme elles étaient avar                              | nt           |              |             |
| l'intervention).                                                                               |              |              |             |
| <ul> <li>Rétablissez l'énergie sur la pompe et les auxiliaires (robot)</li> </ul>              |              |              |             |
| <ul> <li>Vérifiez l'absence de fuite.</li> </ul>                                               |              |              |             |
|                                                                                                |              |              |             |
| 2 o Fermez la face acant transparente de la DCCU.                                              |              |              |             |
|                                                                                                |              |              |             |
| 3 Al TENTION :                                                                                 |              |              |             |
| Ne pincez pas le cable plat du clavier en termant la face avant.                               |              |              |             |
| 4 o Rétablissez l'énergie sur la Control Connection Unit.                                      |              |              |             |
|                                                                                                |              |              |             |
| 5 • Mettez la Control Connection Unit sur ON.                                                  |              |              |             |
| • Verifiez que les 2 led <b>Power</b> et <b>Battery</b> sont allumees.                         |              |              |             |
| <ul> <li>verifiez la version du logiciel affichee sur l'ecran LCD a<br/>déservance.</li> </ul> | u            |              |             |
| Gemarrage.                                                                                     | -            |              |             |
| <ul> <li>Si l'ecran reste blanc ou clignote, mettez la control connectio</li> </ul>            | n            |              |             |
| Unit sur OFF et vermez de nouveau votre derniere operation                                     | 1.           |              |             |
| solon los données nissing définies dans los réglacos                                           | e            |              |             |
| Si la nomne fonctionne en continu (cauf nour la mode de filtratio                              | n            |              |             |
| 24/24) ou la vanne tourne en continu mettez la Centra                                          |              |              |             |
| Connection Unit sur OEE et vérifiez de nouveau votre dernièr                                   |              |              |             |
| opération                                                                                      | 5            |              |             |
|                                                                                                |              |              |             |
| 6 o la pompe et les auxiliaires vont reprendre leur état normal                                |              |              |             |
|                                                                                                |              |              |             |
| Fin de la Procédure de Maintenance                                                             | <b>i</b>     |              |             |

### 3.3 SDCCU\_03\_FR: Verification des Tensions dans la Control Connection Unit

| Mai                                                                                              | ntenance de la Data Control Connection Unit                                                                                                    |              | Support : L2                 |
|--------------------------------------------------------------------------------------------------|----------------------------------------------------------------------------------------------------|--------------|------------------------------|
| Cette Procédure de Maintenance détaille les étapes à suivre pour vérifier les niveaux de tension |                                                                                                    |              | Procédure <b>SDCCU_03_FR</b> |
| dans la DCCU.                                                                                    |                                                                                                    |              | Révision <b>01</b>           |
| Out                                                                                              | ils & consommables requis:                                                                                                    |              | Durée:                       |
| - 10                                                                                             | urnevis                                                                                                    |              | 0:10                         |
| Pièc                                                                                             |                                                                                                    | Oté          | Codes                        |
| -                                                                                                |                                                                                                    | -            | -                            |
| Etap                                                                                             | Des                                                                                                    | Réf Externe. | Outil, pièce                 |
| 1                                                                                                | DESASSEMBLAGE                                                                                                    |              |                              |
| 2                                                                                                | <b>ATTENTION! RISQUE D'ELECTROCUTION!</b><br>Cette Procédure est strictement réservée à du personnel formé et autorisé<br>à travailler sur des équipements sous tension.                                                                                                    |              |                              |
| 3                                                                                                | <ul> <li>Ouvrez la face avant de la CCU</li> </ul>                                                                                                    |              | Tournevis                    |
|                                                                                                  |                                                                                                    |              |                              |
| 4                                                                                                | VERIFICATION DU 220Vac (110Vac)                                                                                                    |              |                              |
|                                                                                                  | <ul> <li>A raide du voltinette sur le cample vac, verniez la tension entre "N" et "L" sur le bornier J3 situé à proximité du transformateur.</li> <li>Les tensions acceptables sont:         <ul> <li>200Vac à 240Vac pour les réseaux en 220Vac.</li> <li>100Vac à 120Vac pour les réseaux en 110Vac.</li> </ul> </li> </ul> |              | Volumetre                    |
|                                                                                                  | Bornier<br>alimentation                                                                                                    |              |                              |
| 6                                                                                                | <ul> <li>Si la tension n'est pas dans le domaine acceptable, contactez le<br/>service chargé de fournir l'énergie. PoolCop peut avoir un<br/>fonctionnement aléatoire.</li> </ul>                                                                                                    |              |                              |

| 7    | VERIFIC   | ATION du 24Vac                                                                                               |             |           |
|------|-----------|----------------------------------------------------------------------------------------------------|-------------|-----------|
| 8    | 0         | Débranchez J26.                                                                                              |             | Voltmètre |
|      | 0         | A l'aide du voltmètre sur le calibre Vac, vérifiez la tension sur le                                         |             |           |
|      |           | bornier <b>24V(AC)</b> situé sur la gauche du circuit imprimé.                                               |             |           |
|      |           | <ul> <li>Les tensions acceptables sont 22Vac à 28Vac.</li> </ul>                                             |             |           |
|      |           |                                                                                                    |             |           |
|      |           |                                                                                                    |             |           |
|      |           |                                                                                                    |             |           |
|      |           |                                                                                                    |             |           |
|      |           |                                                                                                    |             |           |
|      |           |                                                                                                    |             |           |
|      |           | La se la ce labra la                                                                                         |             |           |
|      |           |                                                                                                    |             |           |
|      |           |                                                                                                    |             |           |
|      |           | Relays out                                                                                                   |             |           |
|      |           | e and                                                                                                    |             |           |
|      |           |                                                                                                    |             |           |
| 9    | 0         | si la tension n'est pas dans les limites acceptables, PoolCop                                                |             |           |
|      |           | temps.                                                                                                    |             |           |
|      | 0         | Cette carte électronique ddoit être remplacée au plus tôt suivant                                            | SDCCU 10 FR |           |
|      |           | la Procédure de Maintenance «Remplacement de la carte                                                        |             |           |
|      |           | PCB103»                                                                                                    |             |           |
| 10   | 0         | S'il n'y a pas de tension lorsque l'interrupteur est sur ON et les                                           | SDCCU_04_FR |           |
|      |           | fusibles corrects (contrôlés suivant la Procédure de Maintenance                                             |             |           |
|      |           | SDCCU_04_FR), alors le transformateur est défaillant.                                                        |             |           |
|      | 0         | La carte electronique ne peut etre reparee.<br>Pemplacez cette carte électronique en suivant la Procédure de |             |           |
|      | 0         | Maintenance «Remplacement de la carte PCB103».                                                               | 3DCC0_10_11 |           |
| 11   | 0         | Rebranchez J26.                                                                                              |             |           |
|      |           |                                                                                                    |             |           |
| 12   | VERIFIC   | ATION du 12VDC                                                                                               |             |           |
| 13   | 0         | A l'aide du voltmètre sur le calibre Vdc, vérifiez la tension sur le                                         |             | Voltmètre |
|      |           | bornier J25 +12V situe au dessus du transformateur.                                                          |             |           |
|      |           | 8 Les tensions acceptables sont 12.5vac a 14.5vac.                                                           |             |           |
|      |           | <b>F3.</b> (O) <u></u>                                                                                       |             |           |
|      |           |                                                                                                    |             |           |
|      |           |                                                                                                    |             |           |
|      |           |                                                                                                    |             |           |
|      |           |                                                                                                    |             |           |
|      |           | Bornier 12V                                                                                                  |             |           |
|      |           |                                                                                                    |             |           |
|      |           |                                                                                                    |             |           |
|      |           |                                                                                                    |             |           |
| 14   | 0         | S'il n'y a pas de tension lorsque l'interrupteur est sur ON et les                                           | SDCCU_04_FR |           |
|      |           | tusibles corrects (contrôlés suivant la Procédure de Maintenance                                             |             |           |
|      |           | SUCCU_U4_FK), alors la carte PCB1U3 est détaillante.                                                         |             |           |
|      | 0         | Maintenance «Remplacement de la carte PCR103»                                                                |             |           |
| 15   | REASSE    | MBLAGE                                                                                                    |             |           |
| 16   | 0         | Fermez la face avant de la CCU                                                                               |             |           |
|      |           |                                                                                                    |             |           |
| 17   |           | ATTENTION :                                                                                                  |             |           |
|      |           | ive pincez pas le cable plat du clavier en fermant la face avant.                                            |             |           |
| Find | de la Pro | cédure de Maintenance                                                                                        |             |           |

# 3.4 SDCCU\_04\_FR: Verification/Remplacement des Fusibles

| Maintenance de la Data Control Connection Unit |                                                                                                    |                | Supp                     | ort : L2    |
|------------------------------------------------|----------------------------------------------------------------------------------------------------|----------------|--------------------------|-------------|
| Cett                                           | te Procédure de Maintenance détaille les étapes à suivre pour vérifier/remplacer                                                                                                    | r les fusibles | Procédure                | SDCCU_04_FR |
| de la Control Connection Unit.                 |                                                                                                    |                |                          | 01          |
| Outi                                           | ils & consommables requis:                                                                                                    |                | Durée:                   |             |
| - Oł                                           | nm-mètre                                                                                                    |                | 0:15                     |             |
| Pièc                                           | ces requises : Qté                                                                                                    | é              | Codes                    |             |
| - Fu                                           | sible sous verre 5x20mm 160mA retardé2                                                                                                    |                | -FS5x20-160n             | nA Retardé  |
| Etap                                           | pes Réf                                                                                                    | f Externe.     | Outil, pièce             |             |
| 1                                              | <ul> <li>Suivez la Procédure de Maintenance « Arrêt de la Control SDC<br/>Connection Unit »</li> </ul>                                                                                                    | CCU_01_FR      |                          |             |
| 2                                              | <b>DANGER : RISQUE D'ELECTROCUTION</b><br>Assurez-vous que toutes les sources d'énergiue électriquues sont coupées<br>avant de continuer.                                                                                                    |                |                          |             |
| 3                                              | <ul> <li>Ouvrez la face avant de la CCU</li> <li>Image: Contract contraction unit of the contraction unit of the contr</li></ul> |                | Tournevis                |             |
| 4                                              | <ul> <li>Retirez les fusibles d'alimentation F1 et F2 a proximité du bornier d'alimentation J3 (160mA Retardé).</li> <li>Image: State of the state of the state of the</li></ul> |                |                          |             |
| 5                                              | <ul> <li>A l'aide de l'Ohm-mètre, vérifier la continuité du fusible.</li> <li>Si le fusible est HS, remplacez-le par un fusible de même taille et<br/>de calibre jusqu'à 160mA Retardé.</li> </ul>                                                                                                    |                | Ohm-mètre<br>F5x20-160mA | Α           |
| 6                                              | <ul> <li>Suivez la Procédure de Maintenance « Mise en Service de la SDO<br/>Control Connection Unit ».</li> </ul>                                                                                                    | CCU_02_FR      |                          |             |
| Fin c                                          | de la Procédure de Maintenance                                                                                                    |                |                          |             |

# 3.5 SDCCU\_06\_FR: Verification des Entrées de mesure du Niveau d'Eau

| Maintenance de la Data Control Connection Unit |            |                                                                                                    |                   | Sup          | port : L3   |
|------------------------------------------------|------------|----------------------------------------------------------------------------------------------------|-------------------|--------------|-------------|
| Cett                                           | e Procéd   | lure de Maintenance détaille les étapes à suivre pour vérifier les e                                                                                                    | entrées de mesure | Procédure    | SDCCU_06_FR |
| du r                                           | niveau d'e | eau.                                                                                                    |                   | Révision     | 01          |
| Out                                            | ils & con  | sommables requis:                                                                                                    |                   | Durée:       |             |
| - To                                           | ournevis   |                                                                                                    |                   | 0:30         |             |
| Pièc                                           | es requis  | ies :                                                                                                    | Qté               | Codes        |             |
| - câ                                           | ble électr | ique 0.5mm², long de 10cm                                                                                                    | -3                | -            |             |
| Etap                                           | bes        |                                                                                                    | Réf Externe.      | Outil, pièce |             |
| 1                                              | DESASS     | SEMBLAGE                                                                                                    |                   |              |             |
| 2                                              | 0          | Dans le MENU>EAU_ET_TRAITEMENT>NIVEAU_D'EAU, vérifiez                                                                                                    |                   |              |             |
|                                                |            | que le contrôle du niveau est installé.                                                                                                    |                   |              |             |
|                                                | 0          | Configurez le mode en AJOUT                                                                                                    |                   |              |             |
| 3                                              | 0          | Dans le MENU>CONTROLE MANUEL>POMPE arrêtez la                                                                                                    |                   |              |             |
| 5                                              | Ũ          | pompe.                                                                                                    |                   |              |             |
|                                                | 0          | Assurez-vous qu'il n'y a pas de risque de débordement d'eau                                                                                                    |                   |              |             |
|                                                |            | quand la pompe est arrêtée; fermez-les vannes permettant de                                                                                                    |                   |              |             |
|                                                |            | se prémunir de ce risque si nécessaire.                                                                                                    |                   |              |             |
|                                                |            |                                                                                                    |                   |              |             |
| 4                                              | 0          | Dans le local technique, fermez la vanne d'arrivée d'eau de                                                                                                    |                   |              |             |
|                                                |            | remplissage.                                                                                                    |                   |              |             |
| 5                                              | 0          | Ouvrez la face avant de la CCU                                                                                                    |                   | Tournevis    |             |
|                                                | Ũ          |                                                                                                    |                   | rounieus     |             |
|                                                |            |                                                                                                    |                   |              |             |
|                                                |            | Prover Category                                                                                                    |                   |              |             |
|                                                |            | PeolCon                                                                                                    |                   |              |             |
|                                                |            | Evolution                                                                                                    |                   |              |             |
|                                                |            |                                                                                                    |                   |              |             |
|                                                |            | Level doi: doiseadde     HZARD     HOrmered and end sograp     Decomered and end sograp     Decomered and end sograp                                                                                                    |                   |              |             |
|                                                |            | the foregrees and a contract control for source of the second second sec |                   |              |             |
|                                                |            |                                                                                                    |                   |              |             |
|                                                |            |                                                                                                    |                   |              |             |
| 6                                              | 0          | Débranchez le connecteur de niveau d'eau J20.                                                                                                    |                   |              |             |
|                                                | 0          | Déconnectez les câbles raccordés à WL(PROT), WL(LOW),                                                                                                    |                   |              |             |
|                                                |            | WL(HIGH) et WL(COM). Assurez-vous de pouvoir rebrancher                                                                                                    |                   |              |             |
|                                                |            | les cables dans le meme ordre.                                                                                                    |                   |              |             |
|                                                |            |                                                                                                    |                   |              |             |
|                                                |            |                                                                                                    |                   |              |             |
|                                                |            | 11 12 12 12 12 12 12 12 12 12 12 12 12 1                                                                                                    |                   |              |             |
|                                                |            |                                                                                                    |                   |              |             |
|                                                |            |                                                                                                    |                   |              |             |
|                                                |            | 241                                                                                                    |                   |              |             |
|                                                |            |                                                                                                    |                   |              |             |
|                                                |            | Line High                                                                                                    |                   |              |             |
|                                                |            |                                                                                                    |                   |              |             |
|                                                |            | Relays                                                                                                    |                   |              |             |
|                                                |            |                                                                                                    |                   |              |             |
|                                                |            |                                                                                                    |                   |              |             |
|                                                |            |                                                                                                    |                   |              |             |

| 7  | VERIFICATION                                                                                                    |             |  |
|----|----------------------------------------------------------------------------------------------------|-------------|--|
| 8  | <ul> <li>Dans le MENU&gt;CONTROLE_MANUEL&gt;REMPLISSAGE,<br/>demandez un remplissage de la piscine l'écran devrait afficher<br/>« vérification du niveau Action en cours ».</li> <li>Retournez sur l'écran principal en pressant QUITTER 2 fois.</li> <li>Une fois la mise à jpuor effectuée, le niveau s'affiche (approx<br/>40 secondes).</li> </ul>                                                                                                    |             |  |
| 9  | <ul> <li>Si le niveu s'affche Défaut alors la carte électronique PCB103 doit être remplacée.</li> <li>Suivez la Procédure de Maintenance « Remplacement de la carte PCB103 » et arrêtez cette procédure.</li> </ul>                                                                                                    | SDCCU_10_FR |  |
| 10 | <ul> <li>Autrement, le niveau devrait être affiché « Bas » accompagné<br/>de 3 flèches verticales clignotantes confirmant que le<br/>remplissage est en cours.</li> </ul>                                                                                                    |             |  |
| 11 | <ul> <li>A l'aide d'un câble de 0.5mm<sup>2</sup> établissez un pont entre WL(COM) et WL(LOW).</li> </ul>                                                                                                    |             |  |
|    | <ul> <li>Rebranchez le connecteur en J20.</li> </ul>                                                                                                    |             |  |
| 12 | <ul> <li>Le niveau devrait apparaître « Normal » dans la minute et<br/>rester accompagné des 3 flèches verticales clignotantes<br/>confirmant que le remplissage est toujours en cours.</li> </ul>                                                                                                    |             |  |
| 13 | <ul> <li>Si le niveau reste « Bas » ou devient « Défaut » après 1 minute, alors la carte électronique PCB103 doit être remplacée.</li> <li>Suivez la Procédure de Maintenance « Remplacement de la carte PCB103 » et arrêtez cette procédure.</li> </ul>                                                                                                    | SDCCU_10_FR |  |
| 14 | <ul> <li>Débranchez le connecteur de J20.</li> <li>A l'aide d'un câble de 0.5mm<sup>2</sup> établissez un pont entre WL(COM), WL(LOW) et WL(HIGH).</li> <li>Image: State of the state of the state of</li></ul> |             |  |

| 15 | 0      | Sur l'écran principal de PoolCop, le niveau devrait être<br>« <b>Haut</b> » dans la minute. Les 3 flèches verticales clignotantes<br>ont disparu.                                                                                                    |             |  |
|----|--------|----------------------------------------------------------------------------------------------------|-------------|--|
| 16 | 0      | Si le niveau reste « <b>Bas</b> », « <b>Normal</b> » ou devient « <b>Défaut</b> »<br>après 1 minute alors la carte électronique PCB103 doit être<br>remplacée.<br>Suivez la Procédure de Maintenance « Remplacement de la<br>carte PCB103 » et arrêtez cette procédure.                                                                                           | SDCCU_10_FR |  |
|    |        |                                                                                                    |             |  |
| 17 | 0      | Débranchez le connecteur de J20.<br>A l'aide d'un câble de 0.5mm <sup>2</sup> établissez un pont entre<br>WL(COM), WL(LOW), WL(HIGH) et WL(PROT).                                                                                                    |             |  |
|    | 0      | Rebranchez le connecteur en J20.                                                                                                    |             |  |
| 18 | 0      | Sur l'écran principal de PoolCop, si les 3 flèches verticales<br>clignotantes ont disparu, allez dans<br>MENU>CONTROLE_MANUEL> REMPLISSAGE, et demandez un<br>remplissage de la piscine. L'écran devrait afficher « vérification<br>du niveau Action en cours ».<br>Sur l'écran principal de PoolCop, le niveau devrait être<br>« <b>T_Haut</b> » dans la minute. |             |  |
| 19 | 0      | Si le niveau reste « <b>Bas</b> », « <b>Normal</b> », « <b>haut</b> » ou devient<br>« <b>Défaut</b> » après 1 minute alors la carte électronique PCB103<br>doit être remplacée.<br>Suivez la Procédure de Maintenance « Remplacement de la<br>carte PCB103 » et arrêtez cette procédure.                                                                          | SDCCU_10_FR |  |
| 20 | REASSE | MBLAGE                                                                                                    |             |  |
| 21 | 0      | Sur l'écran principal de PoolCop, si les 3 flèches verticales<br>clignotent, allez dans MENU>CONTROLE_MANUEL><br>REMPLISSAGE, et validez. L'écran devrait afficher<br>« Remplissage stoppé ».                                                                                                    |             |  |
| 22 | 0      | Débranchez le connecteur de J20.<br>Débranchez les câbles 3x0.5mm <sup>2</sup> de test.                                                                                                    |             |  |
| 23 | 0      | Reconnectez les câbles du capteur de niveau à leurs<br>emplacements respectifs.<br>Rebranchez le connecteur en J20.                                                                                                    |             |  |
| 24 | 0      | Fermez la face avant de la CCU.                                                                                                    |             |  |
| 25 |        | <b>ATTENTION :</b><br>Ne pincez pas le câble plat du clavier en fermant la face avant.                                                                                                    |             |  |

| 26   | 0          | Restaurez le régalge du niveau d'eau si changé en début de procédure.         |  |
|------|------------|-------------------------------------------------------------------------------|--|
| 27   | 0          | Réouvrez la vanne d''arrivée d'eau de remplissage.                            |  |
| 28   | 0          | Si besoin, réouvrez les vannes de  et vers la piscine fermées à<br>l'étape 2. |  |
| 29   | 0          | Entrez et quittez le menu PoolCop MENU>TIMER FILTRATION.                      |  |
|      | 0          | La pompe et les auxiliaires vont reprendre leur état normal.                  |  |
| Find | de la Proc | édure de Maintenance                                                          |  |

#### 3.6 SDCCU\_07\_FR: Vérification de la Sortie vers l'Electrovanne

| Mai   | ntenance de la Data Control Connection Unit                                                                                                    |                  | Sup          | port : L3   |
|-------|----------------------------------------------------------------------------------------------------|------------------|--------------|-------------|
| Cett  | e Procédure de Maintenance détaille les étapes à suivre pour vérifier                                                                                                    | la sortie 24V de | Procédure    | SDCCU_07_FR |
| l'éle | electrovanne de remplissage.                                                                                                    |                  |              | 01          |
| Out   | Outils & consommables requis:                                                                                                    |                  |              |             |
| - VC  | urnevis                                                                                                    |                  | 0.15         |             |
|       |                                                                                                    |                  |              |             |
| Pièc  | es requises :                                                                                                    | Qté              | Codes        |             |
|       |                                                                                                    | -                | -            |             |
| Etap  | es                                                                                                    | Réf Externe.     | Outil, pièce |             |
| 1     | DESASSEMBLAGE                                                                                                    |                  |              |             |
| 2     | <ul> <li>Dans MENU&gt;EAU_EI_IRAIIEMENI&gt;NIVEAU_d'EAU, verifiez que<br/>le centrôle de piveou est installé</li> </ul>                                                                                                    |                  |              |             |
|       | $\sim$ Configurez le mode en AIOUT                                                                                                    |                  |              |             |
|       |                                                                                                    |                  |              |             |
| 3     | • Dans le MENU>CONTROLE_MANUEL>POMPE, arrêtez la pompe.                                                                                                    |                  |              |             |
|       | <ul> <li>Assurez-vous qu'il n'y a pas de risque de débordement d'eau</li> </ul>                                                                                                    |                  |              |             |
|       | quand la pompe est arrêtée; fermez-les vannes permettant de se                                                                                                    |                  |              |             |
|       | premunir de ce risque si necessaire.                                                                                                    |                  |              |             |
| 4     | • Dans le local technique fermez la vanne d'arrivée d'eau de                                                                                                    |                  |              |             |
| ·     | remplissage.                                                                                                    |                  |              |             |
|       |                                                                                                    |                  |              |             |
| 5     | <ul> <li>Ouvrez la face avant de la CCU.</li> </ul>                                                                                                    |                  | Tournevis    |             |
|       | Power                                                                                                    |                  |              |             |
|       | uotery •                                                                                                    |                  |              |             |
|       | PoolCop                                                                                                    |                  |              |             |
|       | Evolution                                                                                                    |                  |              |             |
|       |                                                                                                    |                  |              |             |
|       | Tarrante ducer organization of the sector of the sector of |                  |              |             |
|       |                                                                                                    |                  |              |             |
|       |                                                                                                    |                  |              |             |
| 6     | <ul> <li>Débranchez le connecteur de J20.</li> </ul>                                                                                                    |                  |              |             |
| Ũ     |                                                                                                    |                  |              |             |
|       |                                                                                                    |                  |              |             |
|       |                                                                                                    |                  |              |             |
|       |                                                                                                    |                  |              |             |
|       |                                                                                                    |                  |              |             |
|       | 24V • 2354                                                                                                    |                  |              |             |
|       |                                                                                                    |                  |              |             |
|       |                                                                                                    |                  |              |             |
|       |                                                                                                    |                  |              |             |
|       | Relays                                                                                                    |                  |              |             |
|       |                                                                                                    |                  |              |             |
|       |                                                                                                    |                  |              |             |
| 7     | VERIFICATION                                                                                                    |                  |              |             |
| 8     | <ul> <li>Dans le MENU&gt;CONTROLE MANUEL&gt;REMPLISSAGE. demandez</li> </ul>                                                                                                    |                  |              |             |
|       | un ajustement du niveau d'eau, l'écran devrait afficher                                                                                                    |                  |              |             |
|       | « Vérification du niveau Action en cours».                                                                                                    |                  |              |             |
|       | • Retournez sur l'écran principal en pressant QUITTER 2 fois.                                                                                                    |                  |              |             |
|       | <ul> <li>Une tois la mise à jpuor ettectuée, le niveau s'attiche (approx 40 socondes)</li> </ul>                                                                                                    |                  |              |             |
|       | secondes).                                                                                                    |                  |              |             |
| L     |                                                                                                    |                  |              |             |

| 9   | 0         | Si le niveau est « <b>Défaut</b> », alors la carte électronique PCB103 doit<br>être remplacée.                                                                                                    |             |           |
|-----|-----------|----------------------------------------------------------------------------------------------------|-------------|-----------|
|     | 0         | Suivez la Procédure de Maintenance « Remplacement de la carte<br>PCB103 » et arrêtez cette procédure.                                                                                                    | SDCCU_10_FR |           |
| 10  | 0         | Sinon, le niveau devrait être affiché « <b>Bas</b> » accompagné de 3 flèches verticales clignotantes confirmant que le remplissage est en cours.                                                                      |             |           |
| 11  | 0         | Avec le voltmètre sur le calibr Vac, vérifiez la tension sur le bornier VALVE 24VAC                                                                                                    |             | Voltmètre |
|     |           |                                                                                                    |             |           |
|     | 0         | Si la tension est inférieure à <b>16V</b> , alors la carte électronique                                                                                                    |             |           |
|     |           | Maintenance « Remplacement de la carte PCB103 » et arrêtez cette procédure.                                                                                                    | SDCCU_10_FR |           |
| 12  | 0         | Rebranchez le connecteur en J20.<br>Avec le voltmètre sur le calibre Vac vérifiez de nouveau la                                                                                                    |             | Voltmètre |
|     | 0         | tension sur le bornier VALVE 24VAC.                                                                                                    |             |           |
|     | 0         | Si la tension est inférieure à <b>16V</b> , alors l'électrovanne ou le câblage de l'électrovanne doit être vérifier/remplacé.                                                                                         |             |           |
| 13  | 0         | Sur l'écran principal de PoolCop, si les 3 flèches verticales<br>clignotent, allez dans MENU>CONTROLE_MANUEL><br>REMPLISSAGE, et demandez l'arrêt du remplissage. L'écran<br>devrait afficher « Remplissage stoppé ». |             |           |
| 14  | 0         | Sur l'écran principal de PoolCop vérifiez que les 3 flêches verticales ont disparu.                                                                                                    |             |           |
| 15  | 0         | Avec le voltmètre sur le calibre Vac, vérifiez l'absence de tension                                                                                                    |             | Voltmètre |
|     | 0         | Si la tension est supérieure à <b>1 VAC</b> , la carte électronique                                                                                                    | SDCCU_10_FR |           |
|     |           | PCB103 doit être remplacée. Suivez la Procédure de Maintenance « Remplacement de la carte PCB103 » et arrêtez                                                                                                    |             |           |
|     |           | cette procédure.                                                                                                    |             |           |
| 16  | REASSE    | MBLAGE                                                                                                    |             |           |
| 1/  | 0         |                                                                                                    |             |           |
| 18  | 0         | Fermez la face avant de la CCU.                                                                                                    |             |           |
| 19  |           | ATTENTION :<br>Ne pincez pas le câble plat du clavier en fermant la face avant.                                                                                                    |             |           |
| 20  | 0         | Réouvrez la vanne d'arrivée d'eau de remplissage.                                                                                                    |             |           |
| 21  | 0         | Si besoin, réouvrez les vannes fermées à l'étape 2.                                                                                                    |             |           |
| 22  | 0         | Entrez et quittez le menu PoolCop MENU>TIMER FILTRATION.                                                                                                    |             |           |
|     | 0         | La pompe et les auxiliaires vont reprendre leur état normal.                                                                                                    |             |           |
| Fin | de la Pro | cédure de Maintenance                                                                                                    | •           |           |

# 3.7 SDCCU\_08\_FR: Vérification des Relais de Pompe et des Auxiliaires

| Mai  | ntenance de la Data Control Connection Unit                                                                                                    |                   | Sup          | port : L3   |
|------|----------------------------------------------------------------------------------------------------|-------------------|--------------|-------------|
| Cett | e Procédure de Maintenance détaille les étapes à suivre pour vérifier les rela                                                                           | is de la pompe et | Procédure    | SDCCU_08_FR |
| des  | s voies auxiliaires.                                                                                                    |                   |              | 01          |
| Out  | ils & consommables requis:                                                                                                    |                   | Durée:       |             |
| - Oł | nmmètre                                                                                                    |                   | 0:15         |             |
| - To | urnevis                                                                                                    |                   |              |             |
|      |                                                                                                    |                   |              |             |
| Pièc | es requises :                                                                                                    | Qté               | Codes        |             |
|      |                                                                                                    | -                 | -            |             |
| Etap | pes                                                                                                    | Réf Externe.      | Outil, pièce |             |
| 1    | DESASSEMBLAGE                                                                                                    |                   |              |             |
| 2    | <ul> <li>Dans le MENU&gt;CONTROLE_MANUEL&gt;POMPE, arrêtez la pompe.</li> </ul>                                                                          |                   |              |             |
|      | • Assurez-vous qu'il n'y a pas de risque de débordement d'eau                                                                                            |                   |              |             |
|      | quand la pompe est arrêtée; fermez-les vannes permettant de se                                                                                           |                   |              |             |
|      | prémunir de ce risque si nécessaire.                                                                                                    |                   |              |             |
|      | <ul> <li>Dans le MENU&gt;CONTROLE_MANUEL&gt;AUXILIAIRES, arrêtez tous</li> </ul>                                                                         |                   |              |             |
|      | les auxiliaires si utilisés.                                                                                                    |                   |              |             |
| L    |                                                                                                    |                   |              |             |
| 3    | • Déconnectez la pompe et les voies auxiliaires de toutes les                                                                                            |                   |              |             |
|      | sources d'énergie.                                                                                                    |                   |              |             |
|      |                                                                                                    |                   |              |             |
| 4    |                                                                                                    |                   |              |             |
|      | DANGER! RISQUE D'ELECTROCUTION!                                                                                                    |                   |              |             |
|      | Cette Procedure est strictement reservee à du personnei forme et autorise                                                                                |                   |              |             |
|      | a travallier sur des equipements sous tension.                                                                                                    |                   |              |             |
| 5    | <ul> <li>Ouvrez la face avant de la CCU</li> </ul>                                                                                                    |                   | Tournevis    |             |
| 5    |                                                                                                    |                   | rounievis    |             |
|      | Power Battery                                                                                                    |                   |              |             |
|      |                                                                                                    |                   |              |             |
|      | PoolCop                                                                                                    |                   |              |             |
|      |                                                                                                    |                   |              |             |
|      | TRANSLER     TORNELTION IN AN     TORNELTION IN AN     TORNELTION IN AN     TORNELTION IN AN     TORNELTION IN AN     TORNELTION IN AN     TORNELTION IN |                   |              |             |
|      | HUZANU UUUUUUUUUUUUUUUUUUUUUUUUUUUUUUUUUU                                                                                                    |                   |              |             |
|      |                                                                                                    |                   |              |             |
|      |                                                                                                    |                   |              |             |
|      |                                                                                                    |                   |              |             |
| 6    | VERIFICATION DE LA POMPE                                                                                                    |                   |              |             |
| 7    | • Dans MENU>CONFIGURATION>DONNEES_POMPE, configurez                                                                                                    |                   |              |             |
|      | la pompe en « mono-vitesse ». Notez les vitesses des cycle1,                                                                                             |                   |              |             |
|      | cycle2, nettoyage filtre et du mode 24/24 au préalable si                                                                                                |                   |              |             |
|      | necessaire.                                                                                                    |                   |              |             |
| 0    |                                                                                                    |                   |              |             |
| 8    | • Debranchez le connecteur de la pompe <b>PUMP</b> .                                                                                                    |                   |              |             |
|      |                                                                                                    |                   |              |             |
|      |                                                                                                    |                   |              |             |
|      | DO DO DO DO DO DO DO DO                                                                                                    |                   |              |             |
|      |                                                                                                    |                   |              |             |
|      | Anterent Constant Anterent Anterent Anterent Anterent Anterent Anterent                                                                                  |                   |              |             |
|      |                                                                                                    |                   |              |             |
|      | H                                                                                                    |                   |              |             |
|      |                                                                                                    |                   |              |             |
|      | ☆ 古◎   준◎   준◎   준◎   준◎   준◎   준◎   <b>전</b> ◎                                                                                                    |                   |              |             |
|      |                                                                                                    |                   |              |             |

| ٥  | -       | Avec l'Ohmmètre vérifiez qu'il n'u pac de continuité entre les                                                  |             | Ohm màtra |
|----|---------|----------------------------------------------------------------------------------------------------|-------------|-----------|
| 9  | 0       | note de <b>DIIMD</b>                                                                                            |             |           |
|    | 0       | Si une continuité est détectée, alors la carte électronique PCB103                                              | SDCCU 10 FR |           |
|    | 0       | doit être remplacée. Suivez la Procédure de Maintenance                                                         | 55666_10_11 |           |
|    |         | « Remplacement de la carte PCB103 » et arrêtez cette procédure.                                                 |             |           |
|    |         |                                                                                                    |             |           |
| 10 | 0       | Dans MENU> CONTROLE_MANUEL>POMPE, démarrez la                                                                   |             |           |
|    |         | pompe.                                                                                                    |             |           |
|    |         |                                                                                                    |             |           |
| 11 | 0       | Avec l'Ohmmètre, vérifiez la continuité entre les plots <b>PUMP</b> .                                           |             | Ohm mètre |
|    | 0       | Si aucune continuite n'est detectee, alors la carte electronique                                                |             |           |
|    |         | Maintenance « Remplacement de la carte PCB103 » et arrêtez                                                      | SDCC0_10_FK |           |
|    |         | cette procédure                                                                                                 |             |           |
|    |         |                                                                                                    |             |           |
| 12 | 0       | Dans MENU> CONTROLE_MANUEL>POMPE, arrêtez la pompe.                                                             |             |           |
|    |         |                                                                                                    |             |           |
| 13 | 0       | Rebranchez le connecteur sur <b>PUMP</b> .                                                                      |             |           |
| 14 |         |                                                                                                    |             |           |
| 14 | VERIFIC | ATION de AUXT à AUX5                                                                                            |             |           |
| 15 | 0       |                                                                                                    |             |           |
|    |         |                                                                                                    |             |           |
|    |         |                                                                                                    |             |           |
|    |         |                                                                                                    |             |           |
|    |         |                                                                                                    |             |           |
|    |         |                                                                                                    |             |           |
|    |         |                                                                                                    |             |           |
|    |         | ້ 8 ຍ 2 ຍ 9 ສ <del>6</del>                                                                                      |             |           |
|    |         | ₩ Kanala Kanala Kanala Kanala Kanala Kanala Kanala Kanala Kanala Kanala Kanala Kanala Kanala Kanala Kanala Kana |             |           |
| 16 | 0       | Avec l'Ohmmètre, vérifiez qu'il n'y pas de continuité entre les                                                 |             | Ohm mètre |
|    |         | plots de l' <b>AUX</b> .                                                                                        |             |           |
|    | 0       | Si une continuité est détectée, alors la carte électronique PCB103                                              | SDCCU_10_FR |           |
|    |         | doit être remplacée. Suivez la Procédure de Maintenance                                                         |             |           |
|    |         | « Remplacement de la carte PCB103 » et arretez cette procedure.                                                 |             |           |
| 17 | 0       | Dans MENU> CONTROLF MANUFL>AUXILIAIRE placez AUX1                                                               | <br>        |           |
|    | 0       | sur ON.                                                                                                    |             |           |
|    | 0       | Note1 : si AUxn est « Disponible », configurez-le sur « Jardin 1 »                                              |             |           |
|    |         | pour le test.                                                                                                   |             |           |
|    | 0       | Note 2 : si AUX5 est réservé à « Egout », allez dans MENU >                                                     |             |           |
|    |         | CONFIGURATION > DONNES FILTRE et réglez « Vanne Egout »                                                         |             |           |
|    |         | sur NON.                                                                                                    |             |           |
|    | 0       | Not3: SI Aux5 est réservé pour « Lavage », Dans MENU>                                                           |             |           |
|    |         | CONFIGURATION>DONNES FILTRE, mettez « Vanne Auto » sur                                                          |             |           |
| 18 |         | Avec l'Ohmmètre vérifiez la continuité entre les plots de ALIVE                                                 |             | Ohm mètre |
| 10 | 0       | Si aucune continuité n'est détectée, alors la carte électronique                                                | SDCCU 10 FR |           |
|    | Ŭ       | PCB103 doit être remplacée. Suivez la Procédure de                                                              |             |           |
|    |         | Maintenance « Remplacement de la carte PCB103 » et arrêtez                                                      |             |           |
|    |         | cette procédure.                                                                                                |             |           |
|    |         |                                                                                                    |             |           |
| 19 | 0       | Dans MENU> CONTROLE_MANUEL>AUXILIAIRES, placez AUXn                                                             |             |           |
|    | ~       | Urr.<br>Restaurez la configuration del'auviliaire si changée à l'étane 17                                       |             |           |
|    | 0       | Restance la comparation dei auxiliare si changee a retape 17.                                                   |             |           |
| 20 | 0       | Rebranchez le connecteur sur AUXn.                                                                              |             |           |
|    |         |                                                                                                    |             |           |

| 21 | <ul> <li>Répétez la procédure depuis l'étape 15 pour les autres voies<br/>auxiliaires jusqu'à AUX5.</li> </ul>                                                                                                    |             |            |
|----|----------------------------------------------------------------------------------------------------|-------------|------------|
| 22 | <ul> <li>Dans MENU&gt;CONFIGURATION&gt;DONNEES_POMPE, reconfigurez</li> </ul>                                                                                                    |             |            |
|    | la pompe comme elle était avant le début de la procédure.                                                                                                    |             |            |
|    | réglages de l'AUX5 si mofifiés.                                                                                                    |             |            |
| 23 |                                                                                                    |             |            |
| 24 | <ul> <li>Débranchez le connecteur de AUX6.</li> </ul>                                                                                                    |             |            |
|    | A H H (A) H (A) H |             |            |
| 25 | o<br>Avec l'Ohmmètre vérifiez qu'il n'y pas de continuité entre les                                                                                                    |             | Ohm mètre  |
| 25 | plots de <b>AUX6</b> .                                                                                                    |             | Onin metre |
|    | <ul> <li>Si une continuité est détectée, alors la carte électronique PCB103</li> <li>doit être remplacée. Suivez la Procédure de Maintenance</li> </ul>                                                                                                    | SDCCU_10_FR |            |
|    | « Remplacement de la carte PCB103 » et arrêtez cette procédure.                                                                                                    |             |            |
| 26 |                                                                                                    |             |            |
| 20 | sur ON.                                                                                                    |             |            |
|    | <ul> <li>Note : Si AUX6 est utilisé comme moyen de désinfection (ORP)</li> <li>alors dans MENULS FALLET TRAITEMENTS ORD CONTROL et</li> </ul>                                                                                                    |             |            |
|    | demandez l'amorçage et restez dans ce menu.                                                                                                    |             |            |
| 27 | Avac l'Obmmètre vérifier la continuité entre les plats de AUX6                                                                                                    |             | Ohm màtra  |
| 21 | <ul> <li>Si aucune continuité n'est détectée, alors la carte électronique</li> </ul>                                                                                                    | SDCCU_10_FR | Onin metre |
|    | PCB103 doit être remplacée. Suivez la Procédure de                                                                                                    |             |            |
|    | cette procédure.                                                                                                    |             |            |
| 20 | Dane MENULS CONTROLE MANUELS AUVILLAIDE PLACE AUVE                                                                                                    |             |            |
| 20 | sur OFF.                                                                                                    |             |            |
|    | • Si AUX6 est utilisé comme moyen de désinfection (ORP) alors                                                                                                    |             |            |
|    | quittez le MENO>EAO_ET_TRAITEMENT>ORP_CONTROL.                                                                                                    |             |            |
| 29 | • Rebranchez le connecteur sur <b>AUX6</b> .                                                                                                    |             |            |
| 30 | VERIFICATION DE AUX7 - pH                                                                                                    |             |            |
| 31 | <ul> <li>Débranchez le connecteur <b>pH.</b></li> </ul>                                                                                                    |             |            |
|    |                                                                                                    |             |            |
|    |                                                                                                    |             |            |
|    |                                                                                                    |             |            |
|    | <u> </u>                                                                                                    |             |            |
|    |                                                                                                    |             |            |
|    | Ĩ<br>Ĩ<br>Ĩ<br>Ĩ<br>Ĩ<br>Ĩ<br>Ĩ<br>Ĩ<br>Ĩ<br>Ĩ<br>Ĩ<br>Ĩ<br>Ĩ<br>Ĩ<br>Ĩ<br>Ĩ<br>Ĩ<br>Ĩ<br>Ĩ                                                                                                    |             |            |
|    |                                                                                                    |             |            |

| 32  | 0          | Avec l'Ohmmètre, vérifiez qu'il n'y pas de continuité entre les                                                                                                    |             | Ohm mètre |
|-----|------------|----------------------------------------------------------------------------------------------------|-------------|-----------|
|     | 0          | plots de <b>pH</b> .<br>Si une continuité est détectée, alors la carte électronique PCB103<br>doit être remplacée. Suivez la Procédure de Maintenance<br>« Remplacement de la carte PCB103 » et arrêtez cette procédure.                                                           | SDCCU_10_FR |           |
| 33  | 0          | Dans MENU>EAU_et_TRAITEMENT>PH_CONTROL, déclarez la régulation de pH installée (si pas déjà), et demandez un <b>amorçage et restez dans le menu.</b>                                                                                                    |             |           |
| 34  | 0          | Avec l'Ohmmètre, vérifiez la continuité entre les plots de <b>pH</b> .<br>Si aucune continuité n'est détectée, alors la carte électronique<br>PCB103 doit être remplacée. Suivez la Procédure de<br>Maintenance « Remplacement de la carte PCB103 » et arrêtez<br>cette procédure. | SDCCU_10_FR | Ohm mètre |
| 35  | 0          | Dans le MENU>EAU_et_TRAITEMENT>PH_CONTROL, restaurez la configuration d'origine, ou <b>quittez le menu.</b>                                                                                                    |             |           |
| 36  | 0          | Rebranchez le connecteur sur <b>pH</b> .                                                                                                    |             |           |
| 37  | RESASS     | EMBLAGE                                                                                                    |             |           |
| 38  | 0          | Refermez la face avant de la CCU                                                                                                    |             |           |
| 39  |            | ATTENTION :<br>Ne pincez pas le câble plat du clavier en fermant la face avant.                                                                                                    |             |           |
| 40  | 0          | Si besoin, réouvrez les vannes de  et vers la piscine fermées à l'étape 2.                                                                                                    |             |           |
| 41  | 0          | Entrez et quittez le menu PoolCop MENU>TIMER FILTRATION.<br>La pompe et les auxiliaires vont reprendre leur état normal.                                                                                                    |             |           |
| Fin | de la Proo | cédure de Maintenance                                                                                                    |             |           |

### 3.8 SDCCU\_10\_FR: Remplacement de la Carte Alimentation PCB103

| Mai   | ntenance de la Data Control Connection Unit                                                                                                    |              | Supj         | port : L2   |
|-------|----------------------------------------------------------------------------------------------------|--------------|--------------|-------------|
| Cett  | Cette Procédure de Maintenance détaille les étapes à suivre pour remplacer la carte PCB103                                                         |              |              | SDCCU_10_FR |
|       |                                                                                                    |              |              | 01          |
| Out   | ils & consommables requis:                                                                                                    |              | Durée:       |             |
| - To  | urnevis                                                                                                    |              | 0:30         |             |
| - Vc  | ltmètre                                                                                                    |              |              |             |
| Pièc  | es requises :                                                                                                    | Qté          | Codes        |             |
| - Kit | CI Alimentation PCB103 EU                                                                                                    | - 1          | CF1151       |             |
| Etap  | bes                                                                                                    | Réf Externe. | Outil, pièce |             |
| 1     | DESASSEMBLAGE                                                                                                    |              |              |             |
| 2     | <ul> <li>Suivez la Procédure de Maintenance « Arrêt de la Control<br/>Connection Unit »</li> </ul>                                                 | SDCCU_01_FR  |              |             |
| 3     | <ul> <li>Ouvrez la face avant de la CCU :</li> </ul>                                                                                               |              |              |             |
| 4     | <section-header><text><text></text></text></section-header>                                                                                        |              |              |             |
| 5     | <ul> <li>Assurez-vous d'être capable de restaurer les câblages après<br/>intervention ; prenez des notes ou faite une photo du coffret.</li> </ul> |              |              |             |
| 6     | <ul> <li>Débranchez pous les connecteurs.</li> </ul>                                                                                               |              |              |             |

| 7    | 0                | Utilisez un tournevis plat pour libérer les câble du bornier<br>d'alimentation J3.                                                                           |             | Tournevis |
|------|------------------|----------------------------------------------------------------------------------------------------|-------------|-----------|
| 8    | 0                | Dévissez les 6 vis de maintien de la carte PCB103.<br>Déposez la carte PCB103.                                                                               |             | Tournevis |
| 9    | RESSAS           | SEMBLAGE                                                                                                    |             |           |
| 10   | 0                | Mettez la nouvelle carte PCB103 en place.                                                                                                    |             | CF1151    |
| 11   | 0                | Remettez en place les 6 vis de maintien.                                                                                                    |             | Tournevis |
| 12   | 0                | Reconnectez l'alimentation, un tournevis peut être utile.<br>Tirez sur les câbles pour vérifier qu'ils sont bien verrouillés.                                |             | Tournevis |
| 13   | 0                | Rebtranchez tous les connecteurs.                                                                                                    |             |           |
| 14   | Assure<br>Assure | <b>ATTENTION :</b><br>z-vous de ne pas intervertir les connecteurs de pompe, aux et pH.<br>z-vous de brancher la batterie sur le connecteur du haut J1 BATT. |             | Tournevis |
| 15   | 0                | Suivez la Procédure de Maintenance « Mise en Service de la Control Connection Unit »                                                                         | SDCCU_02_FR |           |
| 16   | 0                | Si besoin vérifiez le fonctionnement de la carte PCB103 en<br>utilisant MENU>CONTROLE_MANUEL>POMPE ou<br>MENU> CONTROLE_MANUEL >AUXILIAIRES.                 |             |           |
| Find | de la Proo       | cédure de Maintenance                                                                                                    |             |           |

# 3.9 SDCCU\_11\_FR: Remplacement de la Sonde de Température d'Air

| Maintenance de la Data Control Connection Unit |                                                                                                    |              | Supj         | port : L2 |
|------------------------------------------------|----------------------------------------------------------------------------------------------------|--------------|--------------|-----------|
| Cett                                           | e Procedure de Maintenance detaille les etapes a suivre pour remplac<br>pérature d'air                                                                                                    | Procedure    | SDCCU_11_FR  |           |
| Outi                                           | Outils & consommables requis:                                                                                                    |              |              | 01        |
| - To                                           | urnevis                                                                                                    |              | 0:10         |           |
|                                                |                                                                                                    |              |              |           |
| Pièc                                           | es requises :                                                                                                    | Qté          | Codes        |           |
| - So                                           | nde de température d'Air UL                                                                                                    | - 1          | - CF21100.23 |           |
| Etap                                           | bes line and line and line and line and line and line and line and line and line and line and line and line and                                                                                   | Réf Externe. | Outil, pièce |           |
| 1                                              | DESSASSEMBLAGE                                                                                                    |              |              |           |
| 2                                              | Connection Unit »                                                                                                    | SDCC0_01_FR  |              |           |
| 3                                              | <ul> <li>Ouvrez laface avant de la CCU</li> <li>Internet en la contracteur de la contracteur J27. Soyez attentif d'exercer la traction sur le connecteur et non sur le câble lui-même.</li> </ul> |              |              |           |
| 5                                              | <ul> <li>Extrayez le câble du coffret et déposez l'ancienne sonde.</li> </ul>                                                                                                    |              |              |           |
| 6                                              | REASSASSEMBLAGE                                                                                                    |              |              |           |
| 7                                              | <ul> <li>Faite cheminer le capteur jusqu'à l'extérieur du boitier (utilisez<br/>un nouveau presse-étoupe si besoin).</li> </ul>                                                                   |              | CF21100.23   |           |
| 8                                              | <b>ATTENTION :</b><br>Ne faites pas cheminer le câble avec xes câbles de puissance. Laissez<br>15 cm d'écart au minimum.                                                                          |              |              |           |
| 9                                              | <ul> <li>Connectez le nouveau capteur.</li> <li>Respectez bien les ergots de polarisation pour ne pas<br/>endommager le capteur.</li> </ul>                                                       |              |              |           |
| 10                                             | <ul> <li>Suivez la Procédure de Maintenance « Mise en Service de la<br/>Control Connection Unit »</li> </ul>                                                                                      | SDCCU_02_FR  |              |           |
| 11                                             | Vérifiez l'indication de température sur l'écran principal.                                                                                                    |              |              |           |
| Find                                           | de la Procédure de Maintenance                                                                                                    |              |              |           |

# 3.10 SDCCU\_13\_FR: Vérification des Entrées

| Mai    | ntenance de la Data Control Connection Unit                                                                                                    |              | Supi         | port : L3   |
|--------|----------------------------------------------------------------------------------------------------|--------------|--------------|-------------|
| Cett   | Cette Procédure de Maintenance détaille les étapes à suivre pour vérifier les entrées                                                                                                    |              |              | SDCCU 13 FR |
| mul    | tifonction                                                                                                    |              | Révision     | 01          |
| Out    | ils & consommables requis:                                                                                                    |              | Durée:       |             |
| - To   | urnevis                                                                                                    |              | 0:30         |             |
|        |                                                                                                    |              |              |             |
| Pièc   | es requises :                                                                                                    | Qté          | Codes        |             |
| - Câ   | ble 0.25mm2, longueur 10cm                                                                                                    | 3            | -            |             |
|        |                                                                                                    |              |              |             |
| Etap   | bes                                                                                                    | Réf Externe. | Outil, pièce |             |
| 1      | DESASSEMBLAGE                                                                                                    |              |              |             |
| 2      | <ul> <li>Dans MENU&gt;CONFIGURATION&gt;ENTREES réglez les entrées 1 et</li> </ul>                                                                                                    |              |              |             |
|        | 2 comme ' <b>Libre'</b> .                                                                                                    |              |              |             |
|        | • Notez leur configuration afin de pouvoir la restaurer à la fin de                                                                                                    |              |              |             |
|        | cette Procédure de Maintenance.                                                                                                    |              |              |             |
| -<br>- |                                                                                                    |              | Taure - '-   |             |
| 3      |                                                                                                    |              | iournevis    |             |
|        | Ptoer •                                                                                                    |              |              |             |
|        |                                                                                                    |              |              |             |
|        | PoolCop                                                                                                    |              |              |             |
|        | Evolution                                                                                                    |              |              |             |
|        | A THE STATE AND A THE STATE AND A THE STATE AN                                                                                                    |              |              |             |
|        | H42ARD DANGE<br>Fourners drover suppy<br>processes the support<br>the knowney<br>the knowney<br>by Characteristic terrors<br>distributions<br>of the knowney<br>the support<br>the support<br>the |              |              |             |
|        | Management and a second and a second and a                                                                                                    |              |              |             |
|        |                                                                                                    |              |              |             |
|        |                                                                                                    |              |              |             |
| 4      | Déconnectez les câbles sur les entrées IN1, IN2 et GND. Assurez-                                                                                                    |              | Tournevis    |             |
|        | vous que vous pourrez reconnecter ces câbles dans le bon ordre.                                                                                                    |              |              |             |
|        | (12UDC-1-<br>Tr                                                                                                    |              |              |             |
|        |                                                                                                    |              |              |             |
|        | <b>B</b> · <b>J</b>                                                                                                    |              |              |             |
|        | 2                                                                                                    |              |              |             |
|        | Y REE                                                                                                    |              |              |             |
|        | GN                                                                                                    |              |              |             |
|        | IN DATE OF THE OWNER                                                                                                    |              |              |             |
|        | IN A REAL PLANE                                                                                                    |              |              |             |
|        |                                                                                                    |              |              |             |
|        |                                                                                                    |              |              |             |
|        | 24                                                                                                    |              |              |             |
|        | 24                                                                                                    |              |              |             |
|        |                                                                                                    |              |              |             |
| 5      | VERIFICATION                                                                                                    |              |              |             |
| 6      | • Dans MENU>CONFIGURATION>ENTREES, configurez la voie 1                                                                                                    |              |              |             |
|        | comme «Consommables Désinf.», «Action si fermé»                                                                                                    |              |              |             |
|        | «Alerte=oui».                                                                                                    |              |              |             |
|        | • Dans MENU>CONFIGURATION>ENTREES, configurez la voie 2                                                                                                    |              |              |             |
|        | comme «Consommables pH», «Action si fermé».                                                                                                    |              |              |             |
|        | «Alerte=oul».                                                                                                    |              |              |             |
|        | <ul> <li>De retour sur l'ecran principal, assurez-vous qu'il n'y alt pas<br/>d'alertes et offacez les alertes présentes si pésessaire.</li> </ul>                                                                                                    |              |              |             |
|        | a alertes et enacez les alertes presentes si necessane.                                                                                                    |              |              |             |

| 7  |   | Il no dovrait pas restor ou apparaitro d'alerte relative aux             |             |           |
|----|---|--------------------------------------------------------------------------|-------------|-----------|
| '  | 0 | in the deviait pas tester ou apparaitie d'alerte relative aux            |             |           |
|    | - | Consommables de pri ou desimection.                                      |             |           |
|    | 0 | S il reste une alerte, alors la Carte PCB103 doit etre rempiacee.        |             |           |
|    | 0 | Suivez la Procedure de Maintenance « Remplacement de la Carte            | SDCC0_10_FR |           |
|    |   | PCB103 » et arretez cette procedure.                                     |             |           |
| 0  |   | Augusta sétula 0.25 mm2 ésites un agent entre INI et CND                 |             | Tauraania |
| 0  | 0 | Avec le cable 0.25mm2, faites un pont entre <b>in l</b> 'et <b>GND</b> . |             | Câbla     |
|    |   |                                                                          |             | Cable     |
|    |   | Gizupo Ta                                                                |             |           |
|    |   |                                                                          |             |           |
|    |   |                                                                          |             |           |
|    |   |                                                                          |             |           |
|    |   |                                                                          |             |           |
|    |   |                                                                          |             |           |
|    |   |                                                                          |             |           |
|    |   |                                                                          |             |           |
|    |   | yeon yeon                                                                |             |           |
|    |   | 24UA                                                                     |             |           |
|    |   | 24UA                                                                     |             |           |
|    |   |                                                                          |             |           |
| 9  | 0 | Sur l'écran principal, l'alerte « <b>ATT : CONSOMMABLES. Vérifiez</b>    |             |           |
|    |   | consommable pour contôle pH, niveau bas détecté » devrait                |             |           |
|    |   | apparaitre.                                                              |             |           |
|    | 0 | Si l'alerte n'apparaît pas, alors la Carte PCB103 doit être              |             |           |
|    |   | remplacee.                                                               |             |           |
|    | 0 | Suivez la Procedure de Maintenance « Remplacement de la Carte            | SDCCU_IU_FR |           |
|    |   | PCB103 » et arretez cette procedure.                                     |             |           |
| 10 | 0 | Sur l'écran principal l'alerte « ATT : CONSOMMABLES Vérifiez             |             |           |
| 10 | 0 | consommable pour désinfection, niveau bas détecté » ne                   |             |           |
|    |   | doit pas apparaitre                                                      |             |           |
|    | 0 | Si l'alerte apparaît, alors la Carte PCB103 doit être remplacée.         |             |           |
|    | 0 | Suivez la Procédure de Maintenance « Remplacement de la Carte            | SDCCU 10 FR |           |
|    |   | PCB103 » et arrêtez cette procédure.                                     |             |           |
|    |   | ·                                                                        |             |           |
| 11 | 0 | Déconnectez le câble entre <b>IN1</b> et <b>GND</b> .                    |             | Tournevis |
|    | 0 | Avec le câble 0.25mm2, faites un pont entre IN2 et GND.                  |             | Câble     |
|    |   |                                                                          |             |           |
|    |   | fizuec T                                                                 |             |           |
|    |   |                                                                          |             |           |
|    |   |                                                                          |             |           |
|    |   | R2 E                                                                     |             |           |
|    |   |                                                                          |             |           |
|    |   |                                                                          |             |           |
|    |   | N2                                                                       |             |           |
|    |   |                                                                          |             |           |
|    |   | (240)                                                                    |             |           |
|    |   | 24U                                                                      |             |           |
|    |   |                                                                          |             |           |
|    |   |                                                                          |             |           |
| 10 | _ | Sur Vácran principal Valorto « ATT · CONSONANADI ES Vásta-               |             |           |
| 12 | 0 | sur recrait principal, raiente « ATT: CONSOMMABLES. Verifiez             |             |           |
|    |   | annaraitre                                                               |             |           |
|    | ~ | Si l'alerte n'annaraît nas alors la Carte PCR103 doit ôtro               |             |           |
|    | U | remplacée                                                                |             |           |
|    | 0 | Suivez la Procédure de Maintenance « Remplacement de la Carte            | SDCCU 10 FR |           |
|    | 0 | PCB103 » et arrêtez cette procédure                                      | 55660_10_11 |           |
|    |   |                                                                          |             |           |

| 13  | 0         | Sur l'écran principal, l'alerte « <b>ATT : CONSOMMABLES. Vérifiez</b><br><b>consommable pour contrôle pH, niveau bas détecté » <u>ne</u><br/><u>doit pas</u> apparaitre.<br/>Si l'alerte apparaît, alors la Carte PCB103 doit être remplacée.<br/>Suivez la Procédure de Maintenance « Remplacement de la Carte<br/>PCB103 » et arrêtez cette procédure.</b> | SDCCU_10_FR |           |
|-----|-----------|----------------------------------------------------------------------------------------------------|-------------|-----------|
| 14  | REASSE    | EMBLAGE                                                                                                    |             |           |
| 15  | 0 0       | Déconnectez le pont entre <b>IN2</b> et <b>GND</b> .<br>Reconnectez les câbles d'entrée tels qu'ils étaient au début de la<br>procédure.                                                                                                    |             | Tournevis |
| 16  | 0         | Fermez la face avant de la CCU.                                                                                                    |             |           |
| 17  |           | <b>ATTENTION :</b><br>Ne pincez pas le câble plat du clavier en fermant la face avant.                                                                                                    |             |           |
| 18  | 0         | Dans MENU>CONFIGURATION>ENTREES, restorez la<br>configuration des entrées.                                                                                                    |             |           |
| 19  | 0         | Entrez et quittez le menu PoolCop MENU>TIMER FILTRATION.<br>La pompe et les auxiliaires vont reprendre leur état normal.                                                                                                    |             |           |
| Fin | de la Pro | cédure de Maintenance                                                                                                    |             |           |

### 3.11 SDCCU\_14\_FR: Remplacement de la Sonde de Niveau d'Eau

| Procédure de Maintenance de la Data Control Connection Unit                                                                                                    |             |             |  |
|----------------------------------------------------------------------------------------------------|-------------|-------------|--|
| Cette procédure décrit comment remplacer et connecter la nouvelle sonde de nivea                                                                                                    | Procédure   | SDCCU_14_FR |  |
|                                                                                                    | Révision    | 01          |  |
| Outils et consommables requis:                                                                                                    |             | Time:       |  |
| - Tournevis                                                                                                    |             | 0:10        |  |
| Pièces requises:                                                                                                    | QTE         | Codes       |  |
| - Capteur de niveau d'eau                                                                                                    | - 1         | - NI2010    |  |
| - Capteur de niveau d'eau                                                                                                    | - 4         | - NI4010    |  |
| Etapes                                                                                                    | Reference.  | Tool, part  |  |
| 1 o Dans MENU> CONTROLE MANUEL, arrêtez la pompe.                                                                                                    |             |             |  |
| 2 o Suivez la Procédure de Maintenance « Arrêt de la Control<br>Connection Unit »                                                                                                    | SDCCU_01_FR |             |  |
| 3 Ouvrez la face avant de la CCU.                                                                                                    |             | Tournevis   |  |
| 4 o Débranchez le connecteur de J20.                                                                                                    |             |             |  |
| <ul> <li>Débranchez les câble sur COM , LOW, HOGH et PROT.</li> <li>Extrayez le(s) câble(s) du presse étoupe.</li> </ul>                                                                                                    |             |             |  |
| 6 • Pacez la (les) nouvelles(s) sonde(s) en partant depuis la piscine.                                                                                                    |             |             |  |
| <ul> <li>7 o Faites passer le(s) cable(s) au travers d'un presse étoupe dans le coffret de la DCCU.</li> <li>o Limitez la longuer de câble à l'intérieur du coffret à moins de 20cm. Coupez le(s) cable(s) si nécessaire.</li> </ul> |             |             |  |

| 8    | 0         | Connectez les cables sur le bornier.                                                                 |                                                                                                    |             | Tournevis |
|------|-----------|----------------------------------------------------------------------------------------------------|----------------------------------------------------------------------------------------------------|-------------|-----------|
|      | 8.1       | Assurez-vous de'efectuer le raccordement vorres<br>utilisées                                         | pondant aux sondes                                                                                                    |             |           |
|      | 8.2       |                                                                                                    | <ul> <li>WL(COM est Jaune</li> <li>WL(LOW) est bleu</li> <li>WL(HIGH) est<br/>rouge</li> <li>WL(PROT) est vert</li> </ul> |             | NI2010    |
|      | 8.3       | V_HIGH<br>HIGH<br>LOW<br>COM                                                                         | <ul> <li>WL(COM) est bleu</li> <li>WL(LOW) est bleu</li> <li>WL(HIGH) est bleu</li> <li>WL(PROT) est bleu</li> </ul>      |             | NI4010    |
| 9    | 0         | Rebranchez le connecteur dnas le bornier J20.                                                        |                                                                                                    |             |           |
| 10   | 0         | Suivez la Procédure de Maintenance « Mise en<br>Connection Unit »                                    | Service de la Control                                                                                                    | SDCCU_02_FR |           |
| 11   | 0         | Au redémarrage, une lecture de niveau et réalis<br>Vérifiez que la lecture est conforme au niveau re | ée automatiquement.<br>éel.                                                                                               |             |           |
| 12   | 0         | Entrez et quittez le menu PoolCop MENU>TIME<br>La pompe et les auxiliaires vont reprendre leur é     | R FILTRATION.<br>tat normal.                                                                                              |             |           |
| Find | de la Pro | cédure                                                                                               |                                                                                                    |             |           |

### 3.12 SDCCU\_15\_FR: Vérification/Remplacement du Clavier

| Mai                                                                                                | Maintenance de la Data Control Connection Unit Support : L3                                                                                                    |              |              |             |  |  |
|----------------------------------------------------------------------------------------------------|----------------------------------------------------------------------------------------------------|--------------|--------------|-------------|--|--|
| Cette Procédure de Maintenance détaille les étapes à suivre pour vérifier et remplacer le clavier  |                                                                                                    |              |              | SDCCU_15_FR |  |  |
| Ce clavier est collé sur le couvercle de PoolCop et ne peut être séparé de ce couvercle. En cas de |                                                                                                    |              | Révision     | 01          |  |  |
| pan                                                                                                | ne, le clavier et le couvercie doivent être remplaces ensembles.                                                                                                    |              |              |             |  |  |
| Out                                                                                                | ls & consommables requis:                                                                                                    |              | Durée:       |             |  |  |
| - To                                                                                               | urnevis                                                                                                    |              | 0:30         |             |  |  |
| - Oł                                                                                               | mmètre                                                                                                    |              |              |             |  |  |
| - Cc                                                                                               | nnecteur mâle/mâle au pas de 2.54mm                                                                                                    |              |              |             |  |  |
| Pièc                                                                                               | es requises :                                                                                                    | Qté          | Codes        |             |  |  |
| - D0                                                                                               | CU Face avant Genesis                                                                                                    | 1            | - GN3201     |             |  |  |
| Etap                                                                                               | es                                                                                                    | Réf Externe. | Outil, pièce |             |  |  |
| 1                                                                                                  | DESASSEMBLAGE                                                                                                    |              |              |             |  |  |
| 2                                                                                                  | <ul> <li>Suivez la Procédure de Maintenance « Arrêt de la Control<br/>Connection Unit »</li> </ul>                                                                                                    | SDCCU_01_FR  |              |             |  |  |
| 3                                                                                                  | <ul> <li>Ouvrez la face avant de la CCU.</li> </ul>                                                                                                    | 1            |              |             |  |  |
|                                                                                                    |                                                                                                    |              |              |             |  |  |
|                                                                                                    | Power<br>Battery                                                                                                    |              |              |             |  |  |
|                                                                                                    |                                                                                                    |              |              |             |  |  |
|                                                                                                    | Genesis Total Contract Contract Contrac |              |              |             |  |  |
|                                                                                                    |                                                                                                    |              |              |             |  |  |
|                                                                                                    | Find that do not be chain     C C DATA CONTROL CONNECTION UNIT     L data and the chain chain cha      |              |              |             |  |  |
|                                                                                                    | Disconced power seasely provide the search of the search of the search o |              |              |             |  |  |
|                                                                                                    |                                                                                                    |              |              |             |  |  |
|                                                                                                    |                                                                                                    |              |              |             |  |  |
| 4                                                                                                  | <ul> <li>Extrayez la carte en exerçant une pression latérale vers l'extérieur</li> </ul>                                                                                                    |              |              |             |  |  |
|                                                                                                    | sur le support.                                                                                                    |              |              |             |  |  |
|                                                                                                    |                                                                                                    |              |              |             |  |  |
|                                                                                                    |                                                                                                    |              |              |             |  |  |
|                                                                                                    |                                                                                                    |              |              |             |  |  |
|                                                                                                    |                                                                                                    |              |              |             |  |  |
|                                                                                                    |                                                                                                    |              |              |             |  |  |
|                                                                                                    |                                                                                                    |              |              |             |  |  |
|                                                                                                    |                                                                                                    |              |              |             |  |  |
|                                                                                                    |                                                                                                    |              |              |             |  |  |
|                                                                                                    |                                                                                                    |              |              |             |  |  |
| 5                                                                                                  | • Le clavier est connecté à la carte micro PCB004 par un câble plat                                                                                                    |              |              |             |  |  |
|                                                                                                    | sur le côté droit.                                                                                                    |              |              |             |  |  |
|                                                                                                    | <ul> <li>Débranchez ce câble.</li> </ul>                                                                                                    |              |              |             |  |  |
|                                                                                                    | ISYMMO                                                                                                    |              |              |             |  |  |
|                                                                                                    |                                                                                                    |              |              |             |  |  |
|                                                                                                    |                                                                                                    |              |              |             |  |  |
|                                                                                                    |                                                                                                    |              |              |             |  |  |
|                                                                                                    |                                                                                                    |              |              |             |  |  |
|                                                                                                    |                                                                                                    |              |              |             |  |  |
|                                                                                                    |                                                                                                    |              |              |             |  |  |
|                                                                                                    |                                                                                                    |              |              |             |  |  |
| 1                                                                                                  |                                                                                                    | 1            | 1            |             |  |  |

| 6  | 0           | DIAGNOSTIC                                                                                                    |                                          |
|----|-------------|----------------------------------------------------------------------------------------------------|------------------------------------------|
| 7  | 0           | Connectez le le connecteur mâle/mâle à l'extrémité du câble plat.                                                                                                    | Connecteur mâle/mâle au<br>pas de 2.54mm |
| 8  | 0           | En utilisant l'Ohmmètre, et sans agir sur aucune touche du clavier,<br>vérifier qu'il n'y a aucune continuité entre chacune des 5 broches<br>du câble. Vérifiez chaque combinaison possible.<br>Si une continuité existe, alors le clavier doit être remplacé ; allez à<br>l'étape 14 REMPLACEMENT.                                                            | Ohm mètre                                |
| 9  | 0<br>0<br>0 | Placez l'Ohmmètre entre les bornes <b>COMMON</b> et <b>RIGHT.</b><br>Retournez le couvercle et pressez sur la touche <b>en bas à droite</b> .<br>Vérifiez que la continuité s'établi quand le boutton est appuyé et<br>disparaît quand il est relâché.<br>Si ce n'est pas correct, alors le clavier doit être remplacé ; allez à<br>l'étape 14 REMPLACEMENT.   | Ohm mètre                                |
| 10 | 0<br>0<br>0 | Placez l'Ohmmètre entre les bornes <b>COMMON</b> et <b>LEFT</b> .<br>Retournez le couvercle et pressez sur la touche <b>en bas à gauche</b> .<br>Vérifiez que la continuité s'établi quand le boutton est appuyé et<br>disparaît quand il est relâché.<br>Si ce n'est pas correct, alors le clavier doit être remplacé ; allez à<br>l'étape 14 REMPLACEMENT.   | Ohm mètre                                |
| 11 | 0           | Placez l'Ohmmètre entre les bornes <b>COMMON</b> et <b>UP</b> .<br>Retournez le couvercle et pressez sur la touche <b>flêche vers le haut</b> .<br>Vérifiez que la continuité s'établi quand le boutton est appuyé et disparaît quand il est relâché.<br>Si ce n'est pas correct, alors le clavier doit être remplacé ; allez à l'étape 14 REMPLACEMENT        | Ohm mètre                                |
| 12 | 0<br>0      | Placez l'Ohmmètre entre les bornes <b>COMMON</b> et <b>DOWN</b> .<br>Retournez le couvercle et pressez sur la touche <b>flêche vers le bas</b> .<br>Vérifiez que la continuité s'établi quand le boutton est appuyé et<br>disparaît quand il est relâché.<br>Si ce n'est pas correct, alors le clavier doit être remplacé ; allez à<br>l'étape 14 REMPLACEMENT | Ohm mètre                                |
| 13 | 0           | Allez à l'étape 17 REASSEMBLAGE                                                                                                    |                                          |

| 14  | REMPLACEMENT                                                                                                    |             |        |
|-----|----------------------------------------------------------------------------------------------------|-------------|--------|
| 15  | <ul> <li>A l'aide d'un tournevis, libérez les charnières (si pas déjà fait).</li> </ul>                                                                                                    |             |        |
|     |                                                                                                    |             |        |
| 16  | <ul> <li>Remplacez la face avant de la DCCU</li> </ul>                                                                                                    |             | GN3201 |
| 17  | REASSEMBLAGE                                                                                                    |             |        |
| 18  | <ul> <li>Reconnectez le câble plat à la carte micro.</li> </ul>                                                                                                    |             |        |
|     | <ul> <li>Assurez-vous de ne pas vriller le câble, il doit être à plat de la carte</li> </ul>                                                                                                    |             |        |
|     | Micro jusqu'au couvercle.                                                                                                    |             |        |
| 19  | Replacez la carte PCB Micro                                                                                                    |             |        |
|     | <ul> <li>Insérez la nartie gauche dans la rainure</li> </ul>                                                                                                    |             |        |
|     | <ul> <li>Inserez la partie gauche dans la rainure.</li> <li>Pressez vers le bas la partie droite dans la rainure.<br/>Ecartez le support à l'aide de votre doigt pour faciliter la<br/>mise en place. Vous entendrez un "clap" quand la carte<br/>est en place.</li> </ul> |             |        |
| 20  | <b>ATTENTION :</b><br>Assurez-vous que la carte est bien dans son emplacement avant de<br>continuer.                                                                                                    |             |        |
| 21  | <ul> <li>Suivez la Procédure de Maintenance « Mise en Service de la<br/>Control Connection Unit »</li> </ul>                                                                                                    | SDCCU_02_FR |        |
| Fin | de la Procédure de Maintenance                                                                                                    |             |        |

# 3.13 SDCCU\_16\_FR: Vérification/Remplacement de la pile bouton 3 Volts

| Mair                                                                                               | Maintenance de la Data Control Connection Unit Support : L3 |                                                                                         |              |              |             |
|----------------------------------------------------------------------------------------------------|-------------------------------------------------------------|-----------------------------------------------------------------------------------------|--------------|--------------|-------------|
| Cette Procédure de Maintenance détaille les étapes à suivre pour vérifier et remplacer la pile 3V. |                                                             |                                                                                         |              | Procédure    | SDCCU_16_FR |
| Cette pile est utilisée pour maintenir l'heure de PoolCop.                                         |                                                             |                                                                                         |              | Révision     | 01          |
| Outi                                                                                               | ls & cons                                                   | ommables requis:                                                                        |              | Durée:       |             |
| - Tou                                                                                              | urnevis<br>Itmàtra                                          |                                                                                         |              | 0:20         |             |
| - VO                                                                                               |                                                             |                                                                                         | Otá          | Codes        |             |
| - Pile                                                                                             | es requis<br>e 3V type                                      | CR2032                                                                                  | 1            | -            |             |
|                                                                                                    | 5 5 T ()p C                                                 |                                                                                         |              |              |             |
| Etap                                                                                               | es                                                          |                                                                                         | Réf Externe. | Outil, pièce |             |
| 1                                                                                                  | DESASS                                                      | EMBLAGE                                                                                 |              |              |             |
| 2                                                                                                  | 0                                                           | Suivez la Procedure de Maintenance « Arret de la Control<br>Connection Unit »           | R            |              |             |
| 3                                                                                                  | 0                                                           | Ouvrez la face avant de la CCU.                                                         |              |              |             |
| 4                                                                                                  | 0                                                           | Extrayez la carte en exerçant une pression latérale vers l'extérieur<br>sur le support. |              |              |             |
| 5                                                                                                  | 0                                                           | La pile est situee sur la carte Micro PCB004.                                           |              |              |             |

| 6  | DIAGNOSTIC/REMPLACEMENT                                                                                      |             |             |
|----|----------------------------------------------------------------------------------------------------|-------------|-------------|
| 7  | <ul> <li>Extrayez la pile de son support.</li> </ul>                                                         |             |             |
|    | <ul> <li>Vérifiez la tension de la pile.</li> </ul>                                                          |             | Voltmètre   |
|    | <ul> <li>Si la tension est inférieure à 2.9V, la pile doit être remplacée.</li> </ul>                        |             | Pile CR2032 |
| 0  |                                                                                                    |             |             |
| 9  | Replacez la nile dans son support                                                                            |             |             |
|    |                                                                                                    |             |             |
| 10 | ATTENTION :                                                                                                  |             |             |
|    | Assurez-vous de mettre la pile en place correctement. La griffe de                                           |             |             |
|    | maintien à gauche doit passer au-dessus de la pile.                                                          |             |             |
|    |                                                                                                    |             |             |
|    |                                                                                                    |             |             |
|    |                                                                                                    |             |             |
|    |                                                                                                    |             |             |
|    |                                                                                                    |             |             |
|    |                                                                                                    |             |             |
|    |                                                                                                    |             |             |
| 11 | <ul> <li>Replacez la carte PCB Micro</li> </ul>                                                              |             |             |
|    | <ul> <li>Insérez la partie gauche dans la rainure.</li> </ul>                                                |             |             |
|    |                                                                                                    |             |             |
|    |                                                                                                    |             |             |
|    |                                                                                                    |             |             |
|    |                                                                                                    |             |             |
|    |                                                                                                    |             |             |
|    |                                                                                                    |             |             |
|    |                                                                                                    |             |             |
|    | <ul> <li>Pressez vers le bas la partie droite dans la rainure.</li> </ul>                                    |             |             |
|    | Ecartez le support à l'aide de votre doint pour faciliter la                                                 |             |             |
|    | mise en place. Vous entendrez un "clap" quand la carte                                                       |             |             |
|    | est en place.                                                                                                |             |             |
|    | p                                                                                                    |             |             |
| 12 | ATTENTION :                                                                                                  |             |             |
|    | Assurez-vous que la carte est bien dans son emplacement avant de                                             |             |             |
|    | continuer.                                                                                                   |             |             |
| 12 |                                                                                                    |             |             |
| 13 | <ul> <li>Suivez la Procedure de Maintenance « Mise en Service de la<br/>Control Connection Unit »</li> </ul> | SDCCU_02_FR |             |
|    |                                                                                                    |             |             |
|    | - La Dua sé duna da Maintanana                                                                               | 1           |             |

# 3.14 SDCCU\_17\_FR: Remplacement du Micro-Logiciel via USB

| Maii                                                                                                | itenance de la Data Control Connection Unit                                                                                                    | Supp         | ort : L3    |
|----------------------------------------------------------------------------------------------------|----------------------------------------------------------------------------------------------------|--------------|-------------|
| Cette Procédure de Maintenance détaille les étapes à suivre pour remplacer le micro-logiciel via le |                                                                                                    |              | SDCCU_17_FR |
| port                                                                                                | USB.                                                                                                    | Révision     | 01          |
| Outi                                                                                                | s & consommables requis:                                                                                                    | Durée:       |             |
| - Ca                                                                                                | ble USB-MicroUSB                                                                                                    | 0:10         |             |
| - Or                                                                                                | dinateur portable avec Windows7 ou ultérieure                                                                                                    |              |             |
| - Fic                                                                                               | nier *.bin                                                                                                    |              |             |
| Pièc                                                                                                | es requises : Qté                                                                                                    | Codes        |             |
|                                                                                                    |                                                                                                    |              |             |
| Etap                                                                                                | es Réf Externe.                                                                                                    | Outil, pièce |             |
| 1                                                                                                   | DESASSEMBLAGE                                                                                                    |              |             |
| 2                                                                                                   | <ul> <li>Mémorisez tous les réglages de paramètres dans les différents menus. Vous aurez besoin de vérifier ces réglages à la fin de la procédure.</li> <li>Vérifiez la fversion du micro logiciel dans MENU&gt; CONFIGURATION&gt;REGLAGES USINE&gt;VERSION FW.</li> <li>Notez le modèle/région :         <ul> <li>Le MODELE est GEN.</li> <li>La REGION est soit EU soit US.</li> </ul> </li> </ul>                                                                                                    |              |             |
| 3                                                                                                   | ATTENTION :<br>Assurez-vous d'utiliser la bonne configuration MODELE/REGION.<br>L'utilisation d'un micro logiciel ne respectant pas cette configuration va<br>Bloquer le PoolCop.                                                                                                    |              |             |
| 4                                                                                                   | <ul> <li>Arrêtez le PoolCop à l'aide de l'interrupteur placé sur la face<br/>gauche de la Control Connection Unit.</li> </ul>                                                                                                    |              |             |
| 5                                                                                                   | <ul> <li>Ouvrez la face avant de la CCU.</li> <li>FociCop</li> <li>Control connection unit</li> <li>Hizzari</li> <li>Hizzari</li> <l< td=""><td></td><td></td></l<></ul> |              |             |

| 6  | REMPL | ACEMENT du MICRO-LOGICIEL                                                                                                    |            |
|----|-------|----------------------------------------------------------------------------------------------------|------------|
| 7  | 0     | Extrayez la carte en exerçant une pression latérale vers l'extérieur                                                                                                    |            |
|    |       | sur le support.                                                                                                    |            |
|    |       |                                                                                                    |            |
| 8  | 0     | Connectez le cable micro-USB sur la carte processeur et l'autre                                                                                                    | USB cable  |
|    |       | extrêmité sur votre ordinateur.                                                                                                    |            |
| 9  | 0     | Sur l'ordinateur, un nouveau média 'PoolCop' est reconnu:                                                                                                    | Ordinateur |
|    |       | Exécution automatique PoolCop (G:) Options : générales Ouvrir le dossier et afficher les fichiers avec Explorateur Windows Options d'exécution automatique dans le Panneau de configuration |            |
|    | 0     | Choisissez d'ouvrir le dossier et d'afficher les fichiers                                                                                                    |            |
|    | 0     | Note: le nom logique (ici G:) du média est variable suivant la                                                                                                    |            |
|    |       | configuration de l'ordinateur.                                                                                                    |            |
| 10 | 0     | Le média 'PoolCop' ne contient qu'un seul fichier "firmware.bin"<br>que vous devez supprimer:                                                                                               |            |

| 11                         | A llaide de llaurdeux de fichiere de Mündeure conier la fichier                                                                                                    | Fishier * his |
|----------------------------|----------------------------------------------------------------------------------------------------|---------------|
| 11                         | <ul> <li>A l'aide de l'explorateur de fichiers de Windows, copiez le fichier</li> <li>*.bin de mise à jour sur le média 'PoolCop':</li> </ul>                                                                                                    | Fichier *.bin |
|                            | ()) - + Ordinateur + PoolCop (G)                                                                                                    |               |
|                            | Fichier Edition Affichage Outils ?                                                                                                    |               |
|                            | Organiser • Partager avec • Graver Nouveau dossier                                                                                                    |               |
|                            | ★ Favons ▲ V30_0 FW0X12345678 bin                                                                                                    |               |
|                            | 📮 Buresu 🧊 Bibliothèques                                                                                                    |               |
|                            | Documents                                                                                                    |               |
|                            | <ul> <li>Musique</li> <li>Vidéos</li> </ul>                                                                                                    |               |
|                            | B René<br>№ Ordinateur                                                                                                    |               |
|                            | 🖀 Disque local (C:) a MesDocs (D:)                                                                                                    |               |
|                            | Lecteur BD-ROM (E)<br>PoolCop (G:)                                                                                                    |               |
|                            | Lecteur DVD RW (Z)                                                                                                    |               |
|                            | 0                                                                                                    |               |
| 12                         | • Une fois la copie terminée; demandez l'éjection du média (comme                                                                                                    |               |
|                            | vous le feriez pour une clé USB):                                                                                                    |               |
|                            | Ouvrir Périphériques et imprimantes                                                                                                    |               |
|                            | 👝 Éjecter POOLCOP Bootloader                                                                                                    |               |
|                            | - PoolCop (G:)                                                                                                    |               |
|                            | FR 🔺 🛷 💕 📶 🐠 17:37                                                                                                    |               |
|                            |                                                                                                    |               |
| 13                         | <ul> <li>Retirez le cordon USB de la carte processeur et replacez</li> </ul>                                                                                                    |               |
|                            | l'obturateur.                                                                                                    |               |
| 14                         |                                                                                                    |               |
| 14                         | REASSEMBLAGE                                                                                                    |               |
| 15                         | <ul> <li>Replacez la carte PCB Micro</li> </ul>                                                                                                    |               |
| 15                         | Replacez la carte PCB Micro     Insérez la partie gauche dans la rainure                                                                                                    |               |
| 15                         | <ul> <li>Replacez la carte PCB Micro</li> <li>Insérez la partie gauche dans la rainure.</li> </ul>                                                                                                    |               |
| 15                         | <ul> <li>Replacez la carte PCB Micro</li> <li>Insérez la partie gauche dans la rainure.</li> </ul>                                                                                                    |               |
| 15                         | <ul> <li>Replacez la carte PCB Micro</li> <li>Insérez la partie gauche dans la rainure.</li> </ul>                                                                                                    |               |
| 15                         | <ul> <li>Replacez la carte PCB Micro</li> <li>Insérez la partie gauche dans la rainure.</li> </ul>                                                                                                    |               |
| 15                         | <ul> <li>Replacez la carte PCB Micro</li> <li>Insérez la partie gauche dans la rainure.</li> </ul>                                                                                                    |               |
| 15                         | <ul> <li>Replacez la carte PCB Micro</li> <li>Insérez la partie gauche dans la rainure.</li> </ul>                                                                                                    |               |
| 15                         | <ul> <li>Replacez la carte PCB Micro</li> <li>Insérez la partie gauche dans la rainure.</li> </ul>                                                                                                    |               |
| 15                         | <ul> <li>Replacez la carte PCB Micro</li> <li>Insérez la partie gauche dans la rainure.</li> </ul>                                                                                                    |               |
| 15                         | <ul> <li>Replacez la carte PCB Micro</li> <li>Insérez la partie gauche dans la rainure.</li> </ul>                                                                                                    |               |
| 15                         | <ul> <li>Replacez la carte PCB Micro         <ul> <li>Insérez la partie gauche dans la rainure.</li> <li>Insérez la partie gauche dans la rainure.</li> </ul> </li> <li>Pressez vers le bas la partie droite dans la rainure.<br/>Ecartez le support à l'aide de votre doigt pour faciliter la</li> </ul>                                                                                                    |               |
| 15                         | <ul> <li>Replacez la carte PCB Micro         <ul> <li>Insérez la partie gauche dans la rainure.</li> <li>Insérez la partie gauche dans la rainure.</li> </ul> </li> <li>Pressez vers le bas la partie droite dans la rainure.<br/>Ecartez le support à l'aide de votre doigt pour faciliter la mise en place. Yous entendrez un "clap" quand la carte</li> </ul>                                                                                                    |               |
| 15                         | <ul> <li>Replacez la carte PCB Micro         <ul> <li>Insérez la partie gauche dans la rainure.</li> <li>Insérez la partie gauche dans la rainure.</li> </ul> </li> <li>Pressez vers le bas la partie droite dans la rainure. Ecartez le support à l'aide de votre doigt pour faciliter la mise en place. Vous entendrez un "clap" quand la carte est en place.</li> </ul>                                                                                                    |               |
| 15                         | <ul> <li>Replacez la carte PCB Micro         <ul> <li>Insérez la partie gauche dans la rainure.</li> <li>Insérez la partie gauche dans la rainure.</li> </ul> </li> <li>Pressez vers le bas la partie droite dans la rainure. Ecartez le support à l'aide de votre doigt pour faciliter la mise en place. Vous entendrez un "clap" quand la carte est en place.</li> </ul>                                                                                                    |               |
| 15                         | <ul> <li>Replacez la carte PCB Micro</li> <li>Insérez la partie gauche dans la rainure.</li> <li>Insérez la partie gauche dans la rainure.</li> <li>Pressez vers le bas la partie droite dans la rainure.<br/>Ecartez le support à l'aide de votre doigt pour faciliter la<br/>mise en place. Vous entendrez un "clap" quand la carte<br/>est en place.</li> </ul>                                                                                                    |               |
| 15                         | <ul> <li>Replacez la carte PCB Micro         <ul> <li>Insérez la partie gauche dans la rainure.</li> <li>Insérez la partie gauche dans la rainure.</li> <li>Pressez vers le bas la partie droite dans la rainure.</li> <li>Ecartez le support à l'aide de votre doigt pour faciliter la mise en place. Vous entendrez un "clap" quand la carte est en place.</li> </ul> </li> <li>Attention :</li> </ul>                                                                                                    |               |
| 15                         | <ul> <li>Replacez la carte PCB Micro         <ul> <li>Insérez la partie gauche dans la rainure.</li> <li>Insérez la partie gauche dans la rainure.</li> <li>Pressez vers le bas la partie droite dans la rainure.</li> <li>Ecartez le support à l'aide de votre doigt pour faciliter la mise en place. Vous entendrez un "clap" quand la carte est en place.</li> </ul> </li> <li>ATTENTION :         <ul> <li>Assurez-vous que la carte est bien dans son emplacement avant de continuer.</li> </ul> </li> </ul>                                                                                                    |               |
| 15                         | <ul> <li>Replacez la carte PCB Micro         <ul> <li>Insérez la partie gauche dans la rainure.</li> <li>Insérez la partie gauche dans la rainure.</li> </ul> </li> <li>Pressez vers le bas la partie droite dans la rainure. Ecartez le support à l'aide de votre doigt pour faciliter la mise en place. Vous entendrez un "clap" quand la carte est en place.</li> <li>Artention :         <ul> <li>Artention :</li> <li>Fermez la face avant de la CCU</li> </ul> </li> </ul>                                                                                                    |               |
| 15                         | <ul> <li>Replacez la carte PCB Micro         <ul> <li>Insérez la partie gauche dans la rainure.</li> <li>Insérez la partie gauche dans la rainure.</li> <li>Insérez vers le bas la partie droite dans la rainure.</li> <li>Ecartez le support à l'aide de votre doigt pour faciliter la mise en place. Vous entendrez un "clap" quand la carte est en place.</li> </ul> </li> <li>ATTENTION :         <ul> <li>Assurez-vous que la carte est bien dans son emplacement avant de continuer.</li> <li>Fermez la face avant de la CCU.</li> </ul> </li> </ul>                                                                                                    |               |
| 15<br>16<br>17<br>18       | <ul> <li>Replacez la carte PCB Micro         <ul> <li>Insérez la partie gauche dans la rainure.</li> <li>Insérez la partie gauche dans la rainure.</li> <li>Insérez la partie droite dans la rainure.</li> <li>Pressez vers le bas la partie droite dans la rainure.</li> <li>Ecartez le support à l'aide de votre doigt pour faciliter la mise en place. Vous entendrez un "clap" quand la carte est en place.</li> </ul> </li> <li>ATTENTION :         <ul> <li>Artention est partie data son emplacement avant de continuer.</li> <li>Fermez la face avant de la CCU.</li> </ul> </li> </ul>                                                                                                    |               |
| 15<br>16<br>17<br>18       | <ul> <li>Replacez la carte PCB Micro         <ul> <li>Insérez la partie gauche dans la rainure.</li> <li>Insérez la partie gauche dans la rainure.</li> <li>Insérez la partie droite dans la rainure.</li> <li>Pressez vers le bas la partie droite dans la rainure.</li> <li>Ecartez le support à l'aide de votre doigt pour faciliter la mise en place. Vous entendrez un "clap" quand la carte est en place.</li> </ul> </li> <li>ATTENTION :         <ul> <li>Assurez-vous que la carte est bien dans son emplacement avant de continuer.</li> <li>Fermez la face avant de la CCU.</li> </ul> </li> <li>Mattention :         <ul> <li>Ne pincez pas le câble plat du clavier en fermant la face avant.</li> </ul> </li> </ul>                                                                       |               |
| 15<br>16<br>17<br>18       | <ul> <li>Replacez la carte PCB Micro         <ul> <li>Insérez la partie gauche dans la rainure.</li> <li>Insérez la partie gauche dans la rainure.</li> <li>Insérez la partie dans la partie droite dans la rainure.</li> <li>Pressez vers le bas la partie droite dans la rainure.</li> <li>Ecartez le support à l'aide de votre doigt pour faciliter la mise en place. Vous entendrez un "clap" quand la carte est en place.</li> </ul> </li> <li>ATTENTION :         <ul> <li>Assurez-vous que la carte est bien dans son emplacement avant de continuer.</li> <li>Fermez la face avant de la CCU.</li> </ul> </li> <li>ATTENTION :         <ul> <li>Ne pincez pas le câble plat du clavier en fermant la face avant.</li> </ul> </li> </ul>                                                         |               |
| 15<br>16<br>17<br>18<br>19 | <ul> <li>Replacez la carte PCB Micro         <ul> <li>Insérez la partie gauche dans la rainure.</li> <li>Insérez la partie gauche dans la rainure.</li> <li>Insérez la partie droite dans la rainure.</li> <li>Pressez vers le bas la partie droite dans la rainure.</li> <li>Ecartez le support à l'aide de votre doigt pour faciliter la mise en place. Vous entendrez un "clap" quand la carte est en place.</li> </ul> </li> <li>ATTENTION :         <ul> <li>Assurez-vous que la carte est bien dans son emplacement avant de continuer.</li> <li>Fermez la face avant de la CCU.</li> </ul> </li> <li>Replacez pas le câble plat du clavier en fermant la face avant.</li> <li>Redémarrez le PoolCop à l'aide de l'interrupteur placé sur la face gauche de la Control Connection Unit</li> </ul> |               |

| 20  | 0           | Vérifiez la version du logiciel au démarrage, un message de<br>pienvenue ainsi que la version du micro-logiciel doivent s'afficher.<br>Si au contraire, l'écran d'erreur suivant s'affiche, la version du<br>nicro-logiciel chargée n'est pas compatible avec le PoolCop sur<br>equel elle a été chargée.<br>Firmware Mismatch<br>PoolCop is : GEN EU<br>Loaded FW : GEN US<br>Please load GEN EU |  |
|-----|-------------|----------------------------------------------------------------------------------------------------|--|
|     | 0           | Suivez les instructions et chargez un micro logiciel compatible<br>ici GEN EU)                                                                                                    |  |
|     | 0           | e PoolCop restera inactif jusqu'à ce qu'une version compatible<br>oit chargée.                                                                                                    |  |
| 21  | 0           | Contrôlez les paramètres de réglage.                                                                                                    |  |
| Fin | de la Procé | dure de Maintance                                                                                                    |  |
|     |             |                                                                                                    |  |

#### 3.15 SDCCU\_18\_FR: Remplacement de la Carte Micro PCB004 ou de l'Ecran LCD

| Mai  | ntenance                                                                                         | e de la Data Control Connection Unit                                                                                                    |              | Sup                     | port : L3   |
|------|--------------------------------------------------------------------------------------------------|----------------------------------------------------------------------------------------------------|--------------|-------------------------|-------------|
| Cett | Cette Procédure de Maintenance détaille les étapes à suivre pour vérifier et remplacer la carte  |                                                                                                    |              |                         | SDCCU_18_FR |
| mic  | micro ou l'écran LCD. L'écran LCD est soudé sur la carte Micro PCB004 et ne peut en être séparé. |                                                                                                    |              |                         |             |
|      |                                                                                                  |                                                                                                    |              | Révision                | 01          |
| Out  | ils & con                                                                                        | sommables requis:                                                                                                    |              | Durée:                  |             |
| - 10 | urnevis                                                                                          |                                                                                                    |              | 0:20                    |             |
| Pièc | es requis                                                                                        | ies :                                                                                                    | Qté          | Codes                   |             |
| - Ca | rte Micro                                                                                        | PCB004                                                                                                    | 1            | - CF1220.0 <sup>-</sup> | 1           |
| Etap | pes                                                                                              |                                                                                                    | Réf Externe. | Outil, pièce            |             |
| 1    | DESASS                                                                                           | SEMBLAGE                                                                                                    |              |                         |             |
| 2    | Cha<br>Muniss<br>c                                                                               | NOTE :<br>que PoolCop est identifié sur le serveur Web avec sa propre MAC<br>adresse ; cette adresse est spécifique à chaque carte PCB004.<br>Afin d'éviter de perdre les données historisées en ligne,<br>ne créez pas de nouveau PoolCop sur le serveur!<br>ez-vous de la MAC adresse fournie avec la nouvelle carte PCB004, et<br>ontactez le SAV PCFR qui effectuera la réaffectation pour vous. |              |                         |             |
| 3    | 0                                                                                                | Mémorisez tous les réglages de paramètre dans les différents<br>menus. Vous aurez besoin de ces réglages pour restaurer la<br>configuration.<br>Note si le PoolCop est connecté au serveur, les réglages pourrnt<br>être restaurés depuis le site Web.                                                                                                    |              |                         |             |
| 4    | 0                                                                                                | Suivez la Procédure de Maintenance « Arrêt de la Control<br>Connection Unit »                                                                                                    | SDCCU_01_FR  |                         |             |
| 5    | 0                                                                                                | Ouvrez la face avant de la CCU.                                                                                                    |              |                         |             |
| 6    | 0                                                                                                | Extrayez la carte en exerçant une pression latérale vers l'extérieur sur le support.                                                                                                    |              |                         |             |

| 7  | 0      | Déconnectez le câble plat du clavier.                                                                                                    |           |
|----|--------|----------------------------------------------------------------------------------------------------|-----------|
|    | 0      | Déconnectez les 2 extremités du cable de connexion.                                                                                                    |           |
|    | 0      |                                                                                                    |           |
|    |        |                                                                                                    |           |
|    |        |                                                                                                    |           |
|    |        |                                                                                                    |           |
|    |        |                                                                                                    |           |
|    |        |                                                                                                    |           |
|    |        |                                                                                                    |           |
|    |        |                                                                                                    |           |
|    |        |                                                                                                    |           |
| 8  | 0      | Déposez la carte micro PCB004                                                                                                    |           |
| 9  | REASSE | MBLAGE                                                                                                    |           |
| 10 | 0      | Installez la carte micro dans le couvercle de telle sorte que le câble                                                                                                    | CF1220.01 |
|    |        | plat soit sur le côté droit.                                                                                                    |           |
|    |        |                                                                                                    |           |
| 11 | 0      | Reconnectez le câble plat à la carte micro. Assurez-vous de ne pas                                                                                                    |           |
|    |        | vriller le cable, il doit etre a plat de la carte Micro jusqu'au                                                                                                    |           |
|    |        | couvercie.                                                                                                    |           |
|    |        |                                                                                                    |           |
|    |        |                                                                                                    |           |
|    |        |                                                                                                    |           |
|    |        |                                                                                                    |           |
|    |        |                                                                                                    |           |
|    |        |                                                                                                    |           |
|    |        |                                                                                                    |           |
|    | 0      | Reconnectez les deux extrémités du Cable de Connexion.                                                                                                    |           |
|    |        |                                                                                                    |           |
| 12 | 0      | Branchez l'extrémité du cable RJ45 sur son connecteur.                                                                                                    |           |
|    |        |                                                                                                    |           |
|    |        |                                                                                                    |           |
|    |        |                                                                                                    |           |
|    |        |                                                                                                    |           |
|    |        |                                                                                                    |           |
|    |        | and the second second sec |           |
|    |        |                                                                                                    |           |
| 13 | 0      | Replacez la carte PCB Micro                                                                                                    |           |
|    |        | <ul> <li>Insérez la partie gauche dans la rainure.</li> </ul>                                                                                                    |           |
|    |        |                                                                                                    |           |
|    |        |                                                                                                    |           |
|    |        |                                                                                                    |           |
|    |        |                                                                                                    |           |
|    |        |                                                                                                    |           |
|    |        |                                                                                                    |           |
|    |        |                                                                                                    |           |
|    |        |                                                                                                    |           |
|    |        | • Pressez vers le bas la partie droite dans la rainure.                                                                                                    |           |
|    |        | Ecartez le support à l'aide de votre doigt pour faciliter la                                                                                                    |           |
|    |        | mise en place. Vous entendrez un "clap" quand la carte                                                                                                    |           |
|    |        | est en place.                                                                                                    |           |

| 14  | ATTENTION :<br>Assurez-vous que la carte est bien dans son emplacement avant de<br>continuer.                                                      |             |  |
|-----|----------------------------------------------------------------------------------------------------|-------------|--|
| 15  | <ul> <li>Suivez la Procédure de Maintenance « Mise en Service de la<br/>Control Connection Unit »</li> </ul>                                       | SDCCU_02_FR |  |
| 16  | <ul> <li>Restaurez les réglages.</li> <li>Ceci peut être réalisé depuis le site Web.</li> </ul>                                                    |             |  |
| 17  | <ul> <li>Effectuez une calibration du pH Suivez la Procédure de<br/>Maintenance « Calibration/Remplacement de la sonde de<br/>pH/ORP ».</li> </ul> | SDCCU_21_FR |  |
| Fin | le la Procédure de Maintance                                                                                                    |             |  |

### 3.16 SDCCU\_19\_FR: Remplacement du Cable de Connexion

| Maintenance de la Data Control Connection Unit                                                    |           |                                                                               |              | Sup          | pport : L2 |
|---------------------------------------------------------------------------------------------------|-----------|-------------------------------------------------------------------------------|--------------|--------------|------------|
| Cette Procédure de Maintenance détaille les étapes à suivre pour remplacer le câble de connexion. |           |                                                                               | Procédur     | SDCCU_19_FR  |            |
| Ce câble relie la carte micro PCB004 à la carte PCB005.                                           |           |                                                                               | е            |              |            |
| •                                                                                                 |           |                                                                               |              | Révision     | 01         |
| Outi                                                                                              | ils & con | sommables requis:                                                             |              | Durée:       |            |
| - To                                                                                              | urnevis   |                                                                               |              | 0:10         |            |
| Pièc                                                                                              | es requis | es :                                                                          | Qté          | Codes        |            |
| - Ca                                                                                              | ble de co | onnexion                                                                      | 1            | - GN3103.0   | )1         |
| Etap                                                                                              | es        |                                                                               | Réf Externe. | Outil, pièce | 1          |
| 1                                                                                                 | DESASS    | SEMBLAGE                                                                      |              |              |            |
| 2                                                                                                 | 0         | Suivez la Procédure de Maintenance « Arrêt de la Control<br>Connection Unit » | SDCCU_01_FR  |              |            |
| 3                                                                                                 | 0         | Ouvrez la face avant de la CCU.                                               |              |              |            |
| 4                                                                                                 | 0         | Extravez la carte en exercant une pression latérale vers l'extérieur          |              |              |            |
|                                                                                                   |           | sur le support.                                                               |              |              |            |
|                                                                                                   |           |                                                                               |              |              |            |
| 5                                                                                                 | 0         | Déconnectez les 2 extrémités du câble de connexion.                           |              |              |            |

| 6   | <ul> <li>Débranchez le cable de connexion de la carte PCB Connection SE<br/>Data.</li> </ul>                                                                                                    |             |           |
|-----|----------------------------------------------------------------------------------------------------|-------------|-----------|
|     |                                                                                                    |             |           |
| 7   | REASSEMBLAGE                                                                                                    |             |           |
| 8   | <ul> <li>Placez le nouveau câble à l'intérieur du support.</li> </ul>                                                                                                    |             | CF1220.03 |
|     | • Connectez les terminaisons courtes du câble sur de la carte PCB                                                                                                    |             |           |
|     | Connection SE Data.                                                                                                    |             |           |
|     | <ul> <li>Assurez-vous de respecter les brochages.</li> </ul>                                                                                                    |             |           |
| 9   | • Reconnectez les terminaions longues du câble sur la CartePCB                                                                                                    |             |           |
|     | Micro.                                                                                                    |             |           |
|     | <ul> <li>Assurez-vous de respecter les brochages.</li> </ul>                                                                                                    |             |           |
| 10  | Destruction DCD Misso                                                                                                    |             |           |
| 10  | Replacez la carte PCB Micro                                                                                                    |             |           |
|     | <ul> <li>Inséréz la partie gauche dans la rainure.</li> <li>Inséréz la partie gauche dans la rainure.</li> <li>Pressez vers le bas la partie droite dans la rainure.<br/>Ecartez le support à l'aide de votre doigt pour faciliter la<br/>mise en place. Vous entendrez un "clap" quand la carte<br/>est en place.</li> </ul> |             |           |
| 11  | ATTENTION :                                                                                                    |             |           |
|     | Assurez-vous que la carte est bien dans son emplacement avant de continuer.                                                                                                    |             |           |
| 12  | <ul> <li>Suivez la Procédure de Maintenance « Mise en Service de la<br/>Control Connection Unit »</li> </ul>                                                                                                    | SDCCU_02_FR |           |
| Fin | de la Procédure de Maintenance                                                                                                    |             |           |

#### 3.17 SDCCU\_20\_FR: Remplacement du Cable Data Link

| Maintenance de la Data Control Connection Unit                                                 |            |                                                                               |              | Supp         | port : L2   |
|------------------------------------------------------------------------------------------------|------------|-------------------------------------------------------------------------------|--------------|--------------|-------------|
| Cette Procédure de Maintenance détaille les étapes à suivre pour remplacer le Data Link Cable. |            |                                                                               |              | Procédure    | SDCCU_20_FR |
| Ce câble relie la CCU à la VDU.                                                                |            |                                                                               |              | Révision     | 01          |
| Out                                                                                            | ils & cons | sommables requis:                                                             |              | Durée:       |             |
| - To                                                                                           | urnevis    |                                                                               |              | 0:10         |             |
| - Co                                                                                           | olliers    |                                                                               |              |              |             |
| Pièc                                                                                           | es requis  | es :                                                                          | Qté          | Codes        |             |
| - Ca                                                                                           | ble Datal  | ink Genesis                                                                   | 1            | - GN3102.01  |             |
| Etap                                                                                           | es         |                                                                               | Réf Externe. | Outil, pièce |             |
| 1                                                                                              | DESASS     | EMBLAGE                                                                       |              |              |             |
| 2                                                                                              | 0          | Suivez la Procédure de Maintenance « Arrêt de la Control<br>Connection Unit » | SDCCU_01_FR  |              |             |
| 3                                                                                              | 0          | Ouvrez la face avant de la CCU.                                               |              | Tournevis    |             |
| 4                                                                                              | 0          | Déconnectez le calble VDU Datalink de la carte Alimentation<br>PCB103.        |              |              |             |
| 5                                                                                              | 0          | Copues les colliers qui lient le cable Datalink et le cable ethernet.         |              |              |             |

| 6   | <ul> <li>Deconnectez le cable Datalink de la carte Connection SE Data.</li> </ul>                            |             |          |
|-----|----------------------------------------------------------------------------------------------------|-------------|----------|
| 7   | REASSEMBLAGE                                                                                                 |             |          |
| 8   | • Connectez le Cable Datalink sur la carte Alimentation PCB103                                               |             |          |
| 9   | • Faites cheminer leCAble Datalink Cable with Ethernet Cable.                                                |             | Colliers |
|     | <ul> <li>Utilisez des colliers pour fixer les cables entr'eux.</li> </ul>                                    |             |          |
| 10  | • Connectez le câble Datalink sur la carte Connection SE Data.                                               |             |          |
| 11  | <ul> <li>Suivez la Procédure de Maintenance « Mise en Service de la<br/>Control Connection Unit »</li> </ul> | SDCCU_02_FR |          |
| Fin | de la Procédure de Maintenance                                                                               |             |          |

# 3.18 SDCCU\_21\_FR: Calibration/Nettoyage/Remplacement de la Sonde pH/ORP

| Maintenance de la Data Control Connection Unit                                                                                                    | Sup          | port : L2    |             |
|----------------------------------------------------------------------------------------------------|--------------|--------------|-------------|
| Cette Procédure de Maintenance détaille les étapes à suivre pour calibrer la sonde                                                                                                    | de pH/ORP en | Procédure    | SDCCU_21_FR |
| utilisant une solution étalon, la nettoyer ou la remplacer.                                                                                                    | Révision     | 01           |             |
| <b>Note :</b> Sur site, il est possible de faire une calibration « en ligne « en utilisant le l'eau de la piscine comme référence sans avoir besoin d'extraire la sonde de son possible de la sonde de mesure sont sensibles aux courants de fuite. Assurez que l'eau de la <b>piscine est correctement reliée à une terre de bonne qualité (&lt;2</b> La partie sensible de la sonde RedOx se contamine en présence de métaux dans toujours un traitement à base de <b>séguestrants métaux avant la mise en place</b> de |              |              |             |
| · · ·                                                                                                    |              |              |             |
| Outils & consommables requis:                                                                                                    |              | Durée:       |             |
| - Tournevis                                                                                                    |              | 0:15         |             |
| - Solution tampon pH4.0                                                                                                    |              |              |             |
| - Solution tampon ORP 470mV                                                                                                    |              |              |             |
| - Outils de nettoyage                                                                                                    |              |              |             |
| - Coton-tige                                                                                                    |              |              |             |
|                                                                                                    | Otá          | Codec        |             |
| Pieces requises :                                                                                                    | Qte          | Codes        |             |
| - Sonde pH ou pH/ORP Pt câble 4m                                                                                                    | 1            | SO4912       |             |
| OU<br>Sanda nH au nH (OPP Au câbla 4m                                                                                                    | 1            | -0U          |             |
|                                                                                                    | 1            | 304915       |             |
| Etapes                                                                                                    | Réf Externe. | Outil, pièce |             |
| 1 DESASSEMBLAGE                                                                                                    |              |              |             |
| <ul> <li>Dans MENU&gt;CONTROLE_MANUEL&gt;POMPE, arrêtez la pompe.<br/>Assurez-vous qu'il n'y a pas de risque de débordement de la piscine ou du bac tampon quand la pompe est arrêtée, fermez des vannes manuelles au besoin.</li> <li>Déconnectez l'énergie de la pompe et des voies auxiliaires.</li> </ul>                                                                                                    |              |              |             |
| 3 Obvissez l'écrou de maintien de la sonde pH et sortez-la de son porte-sonde.                                                                                                    |              |              |             |

| 4  | <b>ATTENTION</b><br>Procédez progressivement en vérifiant continuellement l'absence<br>de projection d'eau. En cas de projection, reserrer la sonde<br>immédiatement et vérifiez l'étape 2.                                                                                                    |                     |
|----|----------------------------------------------------------------------------------------------------|---------------------|
| 5  | • Pour remplacer la sonde, allez à l'étape 22 REMPLACEMENT.                                                                                                    |                     |
| 6  | CALIBRATION pH                                                                                                    |                     |
| 7  | <ul> <li>Si la sonde est neuve, rincez-la dans l'eau laire pendant 5 minutes.</li> <li>Plongez la sonde dans la solution tampon pH7 et remuez durant<br/>quelques secondes.</li> </ul>                                                                                                    | Solution tampon pH7 |
| 8  | <ul> <li>Dans MENU&gt;MAINTENANCE&gt;CALIBRATION_pH, demandez la calibration de la sonde à pH7.</li> <li>Après la calibration, PoolCop lance automatiquement une lecture.</li> <li>Si le pH est instable ou la calibration impossible, procédez au remplacement de la sonde tel que décrit en étape 22 REMPLACEMENT.</li> </ul>                                                                                                    |                     |
| 9  | <ul> <li>Retirez la sonde de la solution tampon pH7.</li> <li>Rincez-la à l'eau claire.</li> <li>Plongez la sonde dans la solution tampon pH4 et remuez durant quelques secondes.</li> </ul>                                                                                                    | Solution tampon pH4 |
| 10 | <ul> <li>Dans MENU&gt;MAINTENANCE&gt;LECTURE_PH, demandez la lecture<br/>du pH.</li> <li>Si le pH est stable et en dessous de pH4.5, allez à l'étape 36<br/>REASSEMBLAGE, sinon procédez au nettoyage de la sonde comme<br/>décrit à l'étape 11 NETTOYAGE de la cellule pH.</li> </ul>                                                                                                    |                     |
| 11 | NETTOYAGE de la cellule pH                                                                                                    |                     |
| 12 | <ul> <li>Si le pH est instable ou la mesure peu réactive, la cellule peut éventuellement être partiellement colmatée.</li> <li>Utilisez l'outil spécial pour nettoyer la cellule.</li> <li>Image: The second second se</li></ul> | Outil de nettoyage  |
| 13 | <b>ATTENTION</b><br>Assurez-vous de ne pas endommager la tige métallique (sonde<br>pH/ORP) durant l'opération.                                                                                                    |                     |

| 14 | VERIFICATION SONDE ORP                                                                                                    |                                     |
|----|----------------------------------------------------------------------------------------------------|-------------------------------------|
| 15 | <ul> <li>Plongez la sonde dans la solution tampon ORP 470mV et remuez<br/>durant quelques secondes.</li> </ul>                                                                                                    | Solution tampon ORP 470mV           |
| 16 | <b>ATTENTION</b><br>Assurez-vous que l'énergie est bien coupée sur la pompe et qu'elle ne<br>peut pas démarrer.                                                                                                    |                                     |
| 17 | <ul> <li>Sur la DCCU, lorsque l'écran principal est affiché, appuyez<br/>simultanément sur les flèches HAUT et BAS pour entrer dans le<br/>mode de maintenance.</li> <li>Appuyer sur la flèche HAUT juqu'à affichage de de la mesure ORP.</li> </ul>                                                                                                    |                                     |
| 18 | <ul> <li>Attendez que la mesure se stabilise, cela peut prendre jusqu'à 15<br/>minutes.</li> </ul>                                                                                                    |                                     |
| 19 | <ul> <li>Si la lecture est correcte, allez à l'étape 36 REASSEMBLAGE.</li> <li>Si aucun nettoyage n'a encore été fait, allez à l'étape 20 NETTOYAGE de la partie sensible ORP.</li> <li>Autrement, procédez au remplacement de la la sonde comme décrit à l'étape 22 REMPLACEMENT.</li> </ul>                                                                                                    |                                     |
| 20 | NETTOYAGE de la partie sensible ORP                                                                                                    |                                     |
| 21 | <ul> <li>La partie sensible de la sonde ORP (cercle rouge ci-dessous) est susceptible d'être contaminée par les métaux présents dans l'eau. Dans un tel cas, la sonde ORP ne réagit plus. Après avoir effectué un traitement de type « séquestrant métaux » sur l'eau du bassin, il peut être utile de décontaminer la sonde ORP si elle ne réagit toujours pas quelques jours après le traitement.</li> <li>A l'aide d'un coton-tige imprégné d'un produit de nettoyage ménager légèrement abrasif (style CIF) frotter délicatement la tige métallique afin de la débarrasser des oxydes métalliques. Frottez du mieux possible toutes les faces.</li> <li>Rincez ensuite abondamment la sonde à l'eau claire.</li> <li>Répétez l'étape 14 VERIFICATION SONDE ORP.</li> </ul>                                                                                                    | Conton-tige<br>Produit de nettoyage |
| 22 | REMPLACEMENT                                                                                                    |                                     |
| 23 | <ul> <li>Arrêtez la CCU en utilisant le bouton de stand by.</li> </ul>                                                                                                    |                                     |
| 24 | <ul> <li>Ouvrez la face avant de la CCU.</li> <li>PoolCop<br/>Evolution<br/><u>Volution</u><br/><u>Volution</u><br/><u></u></li></ul> | Tournevis                           |

| 25 | <ul> <li>Déconnectez la sonde la carte Connection SE Data</li> </ul>                                                                                                    |                |
|----|----------------------------------------------------------------------------------------------------|----------------|
|    |                                                                                                    |                |
| 26 | <ul> <li>Dévissez le presse-étoupe et extrayez le câble de la DCCU.</li> </ul>                                                                                                    |                |
| 27 | <ul> <li>Insérez le câble de la nouvelle sonde et vissez le press-étoupe.</li> <li>Connectez la nouvelle sonde.</li> <li>Assurez-vous de rescpecter le brochage.</li> <li>Note: il y a 6 références pour la sonde :</li> </ul>                                                                                                    | SO4912, SO4913 |
|    | PH et ORP pour injection de chlore liquideSO4912pH et ORP pour électrolyseursSO4913                                                                                                    |                |
| 28 | <ul> <li>La sonde est livrée avec son sytème de maintien. Vérifiez que l'assemblage est bien réalisé dans l'ordre suivant :         <ul> <li>L'écrou de maintien en premier lieu</li> <li>Ensuite, la rondelle anti-glissement doit se situer à environ 9-9.5cm du sommet de la sonde.</li> <li>Puis la rondelle de compression</li> <li>Et enfin le joint torique</li> </ul> </li> </ul> |                |
| 29 | • Retirez le capuchon de transport.                                                                                                    |                |
| 30 | <ul> <li>Insérez la sonde dans le porte-sonde et maintenez-la en place en<br/>serrant l'écrou. Assurrez-vous de serrer suffisament pour éviter<br/>tout risque de fuite.</li> </ul>                                                                                                    |                |
| 31 | <b>ATTENTION :</b><br>Ne serrez pas trop car la sonde est un élément fragile.<br>Assurez-vous que le serrage est suffisant pour éviter tout risque de fuite                                                                                                    |                |
| 32 | • Fermez la face acant transparente de la DCCU.                                                                                                    |                |
| 33 | <b>ATTENTION :</b><br>Ne pincez pas le câble plat du clavier en fermant la face avant.                                                                                                    |                |
| 34 | • Remettre ON la CCU à l'aide du switch de standby.                                                                                                    |                |
| 35 | • Effectuez une calibration comme décrit à l'étape 8 CALIBRATION.                                                                                                    |                |

| 36    | REASSEMBLAGE                                                                                                    |                        |
|-------|----------------------------------------------------------------------------------------------------|------------------------|
| 37    | <ul> <li>Insérez la sonde dans le porte-sonde et maintenez-la en place en<br/>serrant l'écrou. Assurrez-vous de serrer suffisament pour éviter<br/>tout risque de fuite.</li> </ul>                                                                                                    |                        |
| 38    | ATTENTION :<br>Ne serrez pas trop car la sonde est un élément fragile.                                                                                                    |                        |
|       | Assurez-vous que le serrage est sumsant pour éviter tout risque de fuite.                                                                                                    |                        |
| 39    | <ul> <li>Restaurez l'énergie sur la pome et les voies auxiliaires.</li> <li>Quittez le mode de maintenance en appuyant simultanément sur<br/>les flèches HAUT et BAS.</li> <li>Démarrez la pompe (MENU&gt;CONTROLE MANUEL&gt;POMPE).</li> <li>Lorsque la pompe est ammorcée, vérifiez l'absence de fuite autour<br/>de la sonde.</li> <li>Laissez tourner la filtration pendant quelques minutes.</li> </ul> |                        |
| 40    | <ul> <li>Arretez la pompe.</li> <li>Dans MENU&gt;MAINTENANCE, demandez la lecture du pH.</li> <li>Vérifiez que le pH est stable et représentatif du pH de l'eau.</li> <li>Si ce n'est pas le cas, reprenez les procédures de diagnostic « le mesure de pH est incohérente » et « la mesure de pH est bloquée »</li> <li>Entrez et quittez le menu PoolCop MENU&gt;TIMER FILTRATION.</li> </ul>               | TWT_01_FR<br>TWT_02_FR |
|       | • La pompe et les auxiliaires vont reprendre leur état normal.                                                                                                    |                        |
| Fin d | le la Procédure de Maintenance                                                                                                    |                        |

# 3.19 SDCCU\_22\_FR: Vérification du Circuit de Lecture du pH

| Maintenance de la Data Control Connection Unit Support : L4                                       |            |                                                                                                    |              |              |             |
|---------------------------------------------------------------------------------------------------|------------|----------------------------------------------------------------------------------------------------|--------------|--------------|-------------|
| Cette Procédure de Maintenance détaille les étapes à suivre pour vérifier le circuit électronique |            |                                                                                                    |              |              | SDCCU_22_FR |
| de l                                                                                              | ecture du  | рН                                                                                                    |              | Révision     | 01          |
| Out                                                                                               | ils & cons | sommables requis:                                                                                                    |              | Durée:       |             |
| - To                                                                                              | ournevis   |                                                                                                    |              | 0:15         |             |
| - Vo                                                                                              | oltmètre   |                                                                                                    |              |              |             |
| - Ge<br>- Co                                                                                      | nerateur   | JST HX3                                                                                                    |              |              |             |
|                                                                                                   | intecteur  |                                                                                                    |              |              |             |
| Pièc                                                                                              | es requis  | es :                                                                                                    | Qté          | Codes        |             |
| -                                                                                                 |            |                                                                                                    | -            | -            |             |
| Etap                                                                                              | pes        |                                                                                                    | Réf Externe. | Outil, pièce |             |
| 1                                                                                                 | DESASS     | EMBLAGE                                                                                                    |              |              |             |
| 2                                                                                                 | 0          | Dans MENU>CONTROLE_MANUEL>POMPE, arrêtez la pompe.                                                                                                    |              |              |             |
| 3                                                                                                 | 0          | Ouvrez la face avant de la CCU.                                                                                                    |              | Tournevis    |             |
|                                                                                                   |            |                                                                                                    |              |              |             |
|                                                                                                   |            |                                                                                                    |              |              |             |
|                                                                                                   |            | PoolCop                                                                                                    |              |              |             |
|                                                                                                   |            |                                                                                                    |              |              |             |
|                                                                                                   |            | This Elber Ledword Star back     C     CONTROL CONNECTION UNIT       Texter control for text control     C     CONTROL CONNECTION UNIT       HAZARD     D     C       Provide Lower story     D     C                                                                                                    |              |              |             |
|                                                                                                   |            | ple to version de linearies de la version de linearies de la version de linearies de la version de linearies de la version de la version de la |              |              |             |
|                                                                                                   |            |                                                                                                    |              |              |             |
| 4                                                                                                 | 0          | Déconnectez la sonde la carte Connection SE Data                                                                                                    |              |              |             |
|                                                                                                   | Ũ          |                                                                                                    |              |              |             |
|                                                                                                   |            |                                                                                                    |              |              |             |
|                                                                                                   |            | 4-4-4-4                                                                                                    |              |              |             |
|                                                                                                   |            |                                                                                                    |              |              |             |
|                                                                                                   |            |                                                                                                    |              |              |             |
|                                                                                                   |            |                                                                                                    |              |              |             |
|                                                                                                   |            | Alteration to the second second secon |              |              |             |
|                                                                                                   |            |                                                                                                    |              |              |             |
| 5                                                                                                 | VERIFIC    | ATION                                                                                                    |              |              |             |
| 6                                                                                                 | 0          | Court-circuitez les bornes 1 et 3 du connecteur.                                                                                                    |              |              |             |
|                                                                                                   |            |                                                                                                    |              |              |             |
|                                                                                                   |            | A THE                                                                                                    |              |              |             |
|                                                                                                   |            | A D O O O O                                                                                                    |              |              |             |
|                                                                                                   |            | 3 2 1 0                                                                                                    |              |              |             |
|                                                                                                   |            |                                                                                                    |              |              |             |

| _     |           |                                                                           |             |                       |
|-------|-----------|---------------------------------------------------------------------------|-------------|-----------------------|
| /     | 0         | Dans MENU>MAINTENANCE, demandez la lecture du pH.                         |             |                       |
|       | 0         | Si le pH est instable, procédez au remplacement de la carte               | SDCCU_24_FR |                       |
|       |           | suivant la Procedure de Maintenance « Remplacement de la                  |             |                       |
|       |           | Carte Connection SE Data PCB005 ».                                        |             |                       |
|       | 0         | si le <b>pri i est pas 7.0</b> , utilisez le mini potentiometre vici pour |             |                       |
|       |           | adjuster a 0.                                                             |             |                       |
| 0     |           | ATTENTION                                                                 |             |                       |
| 8     | No dór    | ATTENTION:                                                                |             |                       |
|       | ne deț    | La carte électronique pourrait être endommagée                            |             |                       |
|       |           |                                                                           |             |                       |
| 9     | 0         | Raccordez le générateur de tension entre les bornes 1 et 3 du             |             | Générateur de tension |
|       |           | connecteur.                                                               |             |                       |
|       | 0         | La borne 1 est l'entrée négative (référence)                              |             |                       |
|       | 0         | La borne 3 est l'entrée positive.                                         |             |                       |
|       | 0         | Pour faciliter le test, vous pouvez utiliser un connecteur JST HX3        |             |                       |
|       |           | pour raccorder le générateur de tension.                                  |             |                       |
| 10    |           |                                                                           |             |                       |
| 10    | 0         | Generez -1//mV (valeur negative) sur l'entree.                            |             | Generateur de tension |
|       | 0         | Si la pH est instable ou en dessus de pH4.5, procédez au                  |             |                       |
|       | 0         | remplacement de la carte suivant la Procédure de Maintenance              | 3DCC0_24_11 |                       |
|       |           | « Remplacement de la Carte Connection SE Data PCB005 »                    |             |                       |
|       |           |                                                                           |             |                       |
| 11    | 0         | Générez +177mV (valeur positive) sur l'entrée.                            |             |                       |
|       | 0         | Dans MENU>MAINTENANCE, demandez la lecture du pH.                         |             |                       |
|       | 0         | Si le pH est instable ou en <b>dessous de pH9.0</b> , procédez au         |             |                       |
|       |           | remplacement de la carte suivant la Procédure de Maintenance              | SDCCU_24_FR |                       |
|       |           | « Remplacement de la Carte Connection SE Data PCB005 ».                   |             |                       |
|       |           |                                                                           |             |                       |
| 12    | REASS     |                                                                           |             |                       |
| 13    | 0         | Le circuit de pH est correct et calibre.                                  |             |                       |
|       | 0         | Reconnectez la sonde.                                                     |             | Tourpovic             |
| 14    |           | Fermez la face acant transparente de la DCCU                              |             |                       |
| 14    | 0         | rennez la lace acant transparente de la DCCO.                             |             |                       |
| 15    |           | ATTENTION :                                                               |             |                       |
| _     |           | Ne pincez pas le câble plat du clavier en fermant la face avant.          |             |                       |
|       |           |                                                                           |             |                       |
| 16    | 0         | Entrez et quittez le menu PoolCop MENU>TIMER FILTRATION.                  |             |                       |
|       | 0         | La pompe et les auxiliaires vont reprendre leur état normal.              |             |                       |
|       |           |                                                                           |             |                       |
| Fin c | dela Proc | cédure de Maintenance                                                     |             |                       |

### 3.20 SDCCU\_23\_FR: Vérification du Circuit de Lecture d'ORP

| Mai                                                                                               | Maintenance de la Data Control Connection Unit Support : L4 |                                                               |                  |                  |             |  |
|---------------------------------------------------------------------------------------------------|-------------------------------------------------------------|---------------------------------------------------------------|------------------|------------------|-------------|--|
| Cette Procédure de Maintenance détaille les étapes à suivre pour vérifier le circuit électronique |                                                             |                                                               |                  |                  | SDCCU_23_FR |  |
|                                                                                                   |                                                             |                                                               |                  |                  | 01          |  |
| Out                                                                                               | ils & con                                                   | sommables requis:                                             |                  | Durée:           | <u> </u>    |  |
| - To                                                                                              | ournevis                                                    |                                                               |                  | 0:15             |             |  |
| - Vo                                                                                              | oltmètre                                                    |                                                               |                  |                  |             |  |
| - Ge<br>- Co                                                                                      | onnecteur                                                   | UST HX3                                                       |                  |                  |             |  |
|                                                                                                   |                                                             |                                                               |                  |                  |             |  |
| Pièc                                                                                              | es requis                                                   | es :                                                          | Qté              | Codes            |             |  |
| -<br>Etar                                                                                         | 205                                                         |                                                               | -<br>Póf Evtorno | -<br>Outil pièce |             |  |
| <br>1                                                                                             | DESASS                                                      | EMBLAGE                                                       | Rei Externe.     | Outil, piece     |             |  |
| 2                                                                                                 | 0                                                           | Dans MENU>CONTROLE_MANUEL>POMPE, arrêtez la pompe.            |                  |                  |             |  |
| 3                                                                                                 | 0                                                           | Ouvrez la face avant de la CCU.                               |                  | Tournevis        |             |  |
|                                                                                                   |                                                             |                                                               |                  |                  |             |  |
|                                                                                                   |                                                             |                                                               |                  |                  |             |  |
|                                                                                                   |                                                             | PoolCop                                                       |                  |                  |             |  |
|                                                                                                   |                                                             |                                                               |                  |                  |             |  |
|                                                                                                   |                                                             | HZZARD DAVISER<br>Transactioner soft                          |                  |                  |             |  |
|                                                                                                   |                                                             | the sharpers                                                  |                  |                  |             |  |
|                                                                                                   |                                                             |                                                               |                  |                  |             |  |
| 4                                                                                                 | 0                                                           | Déconnectez la sonde la carte Connection SE Data              |                  |                  |             |  |
|                                                                                                   |                                                             |                                                               |                  |                  |             |  |
|                                                                                                   |                                                             |                                                               |                  |                  |             |  |
|                                                                                                   |                                                             | 11 11 11 11 11 11 11 11 11 11 11 11 11                        |                  |                  |             |  |
|                                                                                                   |                                                             |                                                               |                  |                  |             |  |
|                                                                                                   |                                                             |                                                               |                  |                  |             |  |
|                                                                                                   |                                                             |                                                               |                  |                  |             |  |
|                                                                                                   |                                                             |                                                               |                  |                  |             |  |
|                                                                                                   |                                                             |                                                               |                  |                  |             |  |
| 5                                                                                                 | VERIFIC                                                     | ATION                                                         |                  |                  |             |  |
| 6                                                                                                 | 0                                                           | Court-circuitez les bornes 1 et 2 du connecteur.              |                  |                  |             |  |
|                                                                                                   |                                                             | 17                                                            |                  |                  |             |  |
|                                                                                                   |                                                             | A A A A A A A A A A A A A A A A A A A                         |                  |                  |             |  |
|                                                                                                   |                                                             |                                                               |                  |                  |             |  |
|                                                                                                   |                                                             | 3 2 4                                                         |                  |                  |             |  |
| 7                                                                                                 |                                                             | Sur la VDU Lorsque l'écran principal est affiché appuvez      |                  |                  |             |  |
| '                                                                                                 | 0                                                           | simultanément sur les flèches HAUT et BAS pour entrer dans le |                  |                  |             |  |
|                                                                                                   |                                                             | mode de maintenance.                                          |                  |                  |             |  |
|                                                                                                   | 0                                                           | Appuyer sur la flèche HAUT juqu'à affichage de la mesure      |                  |                  |             |  |
|                                                                                                   | 0                                                           | Si l'ORP est instable ou loin de 0mV procédez au              | SUCCU_24_FK      |                  |             |  |
|                                                                                                   | Ŭ                                                           | remplacement de la carte suivant la Procédure de Maintenance  |                  |                  |             |  |
|                                                                                                   |                                                             | « Remplacement de la Carte Connection SE Data PCB005 » et     |                  |                  |             |  |
|                                                                                                   |                                                             | arretez cette procedure.                                      |                  |                  |             |  |

| 8   | <b>ATTENTION:</b><br>Ne dépassez pas +/-1500mV lors de la génération du signal sur l'entée<br>ORP.<br>La carte électronique pourrait être endommagée.                                                                                                    |             |                       |
|-----|----------------------------------------------------------------------------------------------------|-------------|-----------------------|
| 9   | <ul> <li>Raccordez le générateur de tension entre les bornes 1 et 2 du connecteur.</li> <li>La borne 1 est l'entrée négative (référence)</li> <li>La borne 2 est l'entrée positive.</li> <li>Pour faciliter le test, vous pouvez utiliser un connecteur JST HX3 pour raccorder le générateur de tension.</li> </ul>                                                                                          |             | Générateur de tension |
| 10  | <ul> <li>Generez 800mV (valeur positive) sur l'entrée.</li> <li>ORP devrait croitre progressivement vers 800mV</li> <li>Si l'ORP est instable, procédez au remplacement de la carte suivant la Procédure de Maintenance « Remplacement de la Carte PCB005 ».</li> <li>Si l'ORP est inférieur à 790mV ou supérieur à 810mV, utilisez le potentiomètre VR2 pour réajuster la valeur à 800mV +/-5mV.</li> </ul> | SDCCU_24_FR | Générateur de tension |
| 11  | REASSEMBLAGE                                                                                                    |             |                       |
| 12  | <ul> <li>Le circuit d'ORP est correct et calibré.</li> <li>Reconnectez la sonde.</li> </ul>                                                                                                    |             |                       |
| 13  | • Fermez la face acant transparente de la DCCU.                                                                                                    |             |                       |
| 14  | <b>ATTENTION :</b><br>Ne pincez pas le câble plat du clavier en fermant la face avant.                                                                                                    |             |                       |
| 15  | <ul> <li>Appuyez simultanément sur les flèches HAUT et BAS pour<br/>quitter le mode service.</li> </ul>                                                                                                    |             |                       |
| 16  | <ul> <li>Entrez et quittez le menu PoolCop MENU&gt;TIMER FILTRATION.</li> <li>La pompe et les auxiliaires vont reprendre leur état normal.</li> </ul>                                                                                                    |             |                       |
| Fin | de la Procédure de Maintenance                                                                                                    |             |                       |

#### 3.21 SDCCU\_24\_FR: Remplacement de la Carte Connection SE Data PCB005

| Mainte            | Maintenance de la Data Control Connection Unit Support : L2                                                                                                    |              |              |  |  |  |
|-------------------|----------------------------------------------------------------------------------------------------|--------------|--------------|--|--|--|
| Cette             | Procédure de Maintenance détaille les étapes à suivre pour remplacer                                                                                                    | Procédure    | SDCCU_24_FR  |  |  |  |
| Cette             | carte est la carte la plus haute de la mezzanine sous le couvercle de cartes                                                                                                    | Révision     | 01           |  |  |  |
| Outils            | & consommables requis:                                                                                                    | Durée:       |              |  |  |  |
| - Tour<br>- Clé p | nevis<br>palte de 5mm                                                                                                    |              | 0:10         |  |  |  |
| Pièces            | s requises :                                                                                                    | Qté          | Codes        |  |  |  |
| - Kit C           | Carte connection SE Data                                                                                                    | 1            | CF1218       |  |  |  |
| Etapes            | S                                                                                                    | Réf Externe. | Outil, pièce |  |  |  |
| 1 [               | DESASSEMBLAGE                                                                                                    |              | · · ·        |  |  |  |
| 2                 | <ul> <li>Suivez la Procédure de Maintenance « Arrêt de la Control<br/>Connection Unit »</li> </ul>                                                                                                    | SDCCU_01_FR  |              |  |  |  |
| 3                 | <ul> <li>Ouvrez la face avant de la CCU.</li> <li>Image: Contract content of the content of the content</li></ul> |              | Tournevis    |  |  |  |
| 4                 | <ul> <li>Déconnectez le câble DataLink.</li> <li>Déconnectez le câble de connexion.</li> <li>Déconnectez la sonde pH/ORP.</li> <li>Déconnectez la sonde de température.</li> <li>Déconnectez la sonde de pression.</li> </ul>                                                                                                    |              |              |  |  |  |
| 5                 | <ul> <li>A l'aide du tournevis, dévisser les 4 vis aux 4 angles de la carte électronique.</li> </ul>                                                                                                    |              | Tournevis    |  |  |  |

#### PoolCop Genesis Maintenance Manual: GN44MMANFR

| 6   | 0          | REASASSEMBLAGE                                                                                              |             |           |
|-----|------------|----------------------------------------------------------------------------------------------------|-------------|-----------|
| 7   | 0          | Mettez la nouvelle carte Connection SE Data PCB005 en place.                                                |             | CF1218    |
| 8   | 0          | A l'aide du tournevis, revisser modérément les 4 vis de maintien.                                           |             | Tournevis |
| 9   | 0 0        | Reconnectez les câbles et sondes.<br>Chaque connecteur est différent, il n'y aps de risque de<br>confusion. |             |           |
| 10  | 0          | Suivez la Procédure de Maintenance « Mise en Service de la Control Connection Unit »                        | SDCCU_02_FR |           |
| Fin | de la Proc | édure de Maintenance                                                                                        |             |           |

# 3.22 SDCCU\_25\_FR: Vérification/Remplacement du Capteur de Pression

| Maintenance de la Data Control Connection Unit Support : L3                               |            |                                                                                                    |              |              |             |
|-------------------------------------------------------------------------------------------|------------|----------------------------------------------------------------------------------------------------|--------------|--------------|-------------|
| Cette Procédure de Maintenance détaille les étapes à suivre pour vérifier et remplacer le |            |                                                                                                    |              |              | SDCCU_25_FR |
| capteur de pression.                                                                      |            |                                                                                                    |              |              | 01          |
| Out                                                                                       | ils & cons | sommables requis:                                                                                                    |              | Durée:       |             |
| - To                                                                                      | urnevis    | ·                                                                                                    |              | 0:10         |             |
| - Cle                                                                                     | é plate 20 | )mm                                                                                                    |              |              |             |
| Pièc                                                                                      | es requis  | es :                                                                                                    | Qté          | Codes        |             |
| - Kit                                                                                     | : Capteur  | de pression Cable 4m                                                                                                    | - 1          | - GN4224     |             |
| Etap                                                                                      | bes        |                                                                                                    | Réf Externe. | Outil, pièce |             |
| 1                                                                                         | DESASS     | EMBLAGE                                                                                                    |              |              |             |
| 2                                                                                         | 0          | Dans MENU>CONTROLE_MANUEL>POMPE, arrêtez la pompe.                                                                                                    |              |              |             |
|                                                                                           |            | Assurez-vous qu'il n'y a pas de risque de débordement quand                                                                                                    |              |              |             |
|                                                                                           |            | la pompe est arrêtée, fermez des vannes manuelles au besoin.                                                                                                    |              |              |             |
|                                                                                           | 0          | Dans MENU> CONTROLE MANUEL>AUXILIAIRES, arrêtez tous                                                                                                    |              |              |             |
|                                                                                           |            | les auxiliaires en fonctionnement.                                                                                                    |              |              |             |
| 3                                                                                         | 0          | Déconnectez l'énergie de la pompe et des voies auxiliaires et                                                                                                    |              |              |             |
|                                                                                           |            | assurez-vous qu'aucune source extérieure ne pourra les                                                                                                    |              |              |             |
|                                                                                           |            | redémarrer.                                                                                                    |              |              |             |
|                                                                                           |            |                                                                                                    |              |              |             |
| 4                                                                                         | 0          | Suivez la Procédure de Maintenance « Arrêt de la Control                                                                                                    | SDCCU_01_FR  |              |             |
|                                                                                           |            | Connection Unit »                                                                                                    |              |              |             |
|                                                                                           |            |                                                                                                    |              |              |             |
| 5                                                                                         | 0          | Ouvrez la face avant de la CCU.                                                                                                    |              | Tournevis    |             |
|                                                                                           |            |                                                                                                    |              |              |             |
|                                                                                           |            |                                                                                                    |              |              |             |
|                                                                                           |            | PeolCon                                                                                                    |              |              |             |
|                                                                                           |            | Evolution                                                                                                    |              |              |             |
|                                                                                           |            |                                                                                                    |              |              |             |
|                                                                                           |            | HAZARD DEVENTION OF THE PARTY OF THE PARTY O   |              |              |             |
|                                                                                           |            | d'allevantier<br>the factor of the factor of t |              |              |             |
|                                                                                           |            |                                                                                                    |              |              |             |
|                                                                                           |            |                                                                                                    |              |              |             |
| 6                                                                                         | 0          | Déconnectez la sonde de pression.                                                                                                    |              |              |             |
|                                                                                           | -          |                                                                                                    |              |              |             |
|                                                                                           |            |                                                                                                    |              |              |             |
|                                                                                           |            |                                                                                                    |              |              |             |
|                                                                                           |            |                                                                                                    |              |              |             |
|                                                                                           |            |                                                                                                    |              |              |             |
|                                                                                           |            |                                                                                                    |              |              |             |
|                                                                                           |            |                                                                                                    |              |              |             |
|                                                                                           |            |                                                                                                    |              |              |             |
|                                                                                           |            | is when                                                                                                    |              |              |             |
| 7                                                                                         |            | Dávissaz la prossa átouna at axtravaz la câbla da la DCCU                                                                                                    |              |              |             |
| '                                                                                         | 0          | Devissez le presse-eloupe el extrayez le cable de la DCCO.                                                                                                    |              |              |             |

| 9         | REASSEMBLAGE                                                                                                    |             |  |
|-----------|----------------------------------------------------------------------------------------------------|-------------|--|
| 10        | <ul> <li>Vérifiez la présence du joint torique .</li> <li>Placez la nouvelle sonde dans son puits.</li> <li>Serrez modérément avec la clé de 20mm.</li> </ul> |             |  |
| 11        | <ul> <li>Insérez le câble dans la DCCU.</li> <li>Serrez le presse-étoupe.</li> </ul>                                                                          |             |  |
| 12        | <ul> <li>Reconnectez la sonde sur la caret électronique.</li> </ul>                                                                                           |             |  |
| 13        | <ul> <li>Suivez la Procédure de Maintenance « Mise en Service de la<br/>Control Connection Unit »</li> </ul>                                                  | SDCCU_02_FR |  |
| 14        | <ul> <li>Entrez et quittez le menu PoolCop MENU&gt;TIMER FILTRATION.</li> <li>La pompe et les auxiliaires vont reprendre leur état normal.</li> </ul>         |             |  |
| 15<br>Fin | <ul> <li>Vérifiez la lecture de la pression.</li> <li>Ajustez les réglages de la pression dans les paramètres de la pompe et du filtre au besoin.</li> </ul>  |             |  |

# 3.23 SDCCU\_26\_FR: Remplacement du Capteur de Température d'Eau

| Maintenance de la Data Control Connection Unit Support : L2 |            |                                                                                                    |                  |              |             |  |
|-------------------------------------------------------------|------------|----------------------------------------------------------------------------------------------------|------------------|--------------|-------------|--|
| Cett                                                        | te Procéc  | lure de Maintenance détaille les étapes à suivre pour remplace                                                                                                    | er le capteur de | Procédure    | SDCCU_26_FR |  |
| tem                                                         | pérature   | d'eau.                                                                                                    |                  | Révision     | 02          |  |
| Out                                                         | ils & con  | sommables requis :                                                                                                    |                  | Durée:       | L           |  |
| - to                                                        | urnevis cı | ruciforme                                                                                                    |                  | 0:10         |             |  |
| Pièc                                                        | es requis  | es :                                                                                                    | Qté              | Codes        |             |  |
| - Ca                                                        | pteur de   | température d'eau                                                                                                    | - 1              | - CF1210.19  |             |  |
| Etap                                                        | bes        |                                                                                                    | Réf Externe.     | Outil, pièce |             |  |
| 1                                                           | DESASS     | EMBLAGE                                                                                                    |                  |              |             |  |
| 2                                                           | 0          | Dans MENU>CONTROLE_MANUEL>POMPE, arrêtez la pompe.<br>Assurez-vous qu'il n'y a pas de risque de débordement quand<br>la pompe est arrêtée, fermez des vannes manuelles au besoin.<br>Dans MENU> CONTROLE MANUEL>AUXILIAIRES, aarrêtez tous<br>les auxiliaires en fonctionnement. |                  |              |             |  |
| 3                                                           | 0          | Déconnectez l'énergie de la pompe et des voies auxiliaires et<br>assurez-vous qu'aucune source extérieure ne pourra les<br>redémarrer.                                                                                                    |                  |              |             |  |
| 4                                                           | 0          | Suivez la Procédure de Maintenance « Arrêt de la Control<br>Connection Unit »                                                                                                    | SDCCU_01_FR      |              |             |  |
| 5                                                           | 0          | Ouvrez la face avant de la CCU.                                                                                                    |                  | Tournevis    |             |  |
| 6                                                           | 0          | Le capteur est connexté en haut de la carte électronique.<br>Déconnectez le cable.                                                                                                    |                  |              |             |  |
| 7                                                           | 0          | Désserrez le presse étoupe et extrayez le câble de la DCCU.                                                                                                    |                  |              |             |  |

| 8      | <ul> <li>Dévissez et retirez la sonde de température.</li> </ul>                                                                                               | Pince multiprise         |
|--------|----------------------------------------------------------------------------------------------------|--------------------------|
| 9      | REASSEMBLAGE                                                                                                    |                          |
| 10     | <ul> <li>Vérifiez la présence du joint torique sur le c<br/>tempétaure.</li> <li>Vissez et serrez la sonde dans son puits.</li> </ul>                          | capteur de GN1224        |
| 11     | <ul> <li>Faite passer le câble dans la DCCU.</li> <li>Serrez le presse-étoupe.</li> </ul>                                                                      |                          |
| 12     | <ul> <li>Reconnectez le connecteur sur la carte électronique.</li> </ul>                                                                                       | <u>).</u>                |
| 13     | <ul> <li>Suivez la Procédure de Maintenance « Mise en Se<br/>Control Connection Unit »</li> </ul>                                                              | ervice de la SDCCU_02_FR |
| 14     | <ul> <li>Vérifiez l'indication de la température, une fois<br/>amorcée.</li> <li>Vérifiez l'étancheité autour du capteur. Serrez le<br/>necessaire.</li> </ul> | s la pompe<br>bouchon si |
| TFIN ( | de la Procedure de Maintenance                                                                                                    |                          |